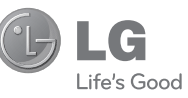

# User Guide LG L95G

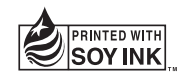

P/N : MFL67362101 (1.0) G Printed in Korea

www.lg.com

ENGLISH

ESPAÑOL

Congratulations on your purchase of the advanced and compact LG L95G phone by LG, designed to operate with the latest digital mobile communication technology.

Some of the contents in this manual may differ from your phone depending on the software of the phone or your service provider.

- This handset is not recommended for the visually impaired because of its touch-screen keypad.
- Copyright ©2011 LG Electronics, Inc. All rights reserved. LG and the LG logo are registered trademarks of LG Group and its related entities. All other trademarks are the property of their respective owners.
- Google™, Google Maps™, Gmail™, YouTube™, Google Talk™ and Android Market™ are trademarks of Google, Inc.

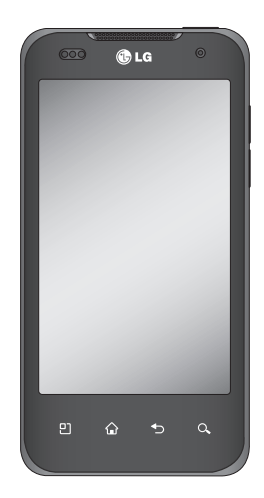

# About this user manual

Please read this user manual carefully before you use your phone and keep it handy for future reference.

Should your phone fail to operate correctly, refer to FAQ section.

- Some features and services may vary by area, phone, carrier, plan and version of phone software.
- Screen displays and illustrations on this user manual may differ from those you see on the actual phone.
- Designs and specifications of the phone and other accessories are subject to change without any notice.

## Contents

| About this user manual         | 2        |
|--------------------------------|----------|
| Important notice               | 6        |
| 1. Phone memory                | 6        |
| 2. Optimizing battery life     | 6        |
| 3. Installing an open source   |          |
| operating system               | 8        |
| 5. Using hard reset            | 9        |
| 6. Connecting to Wi-Fi network | ks 10    |
| 7. Opening and switching       |          |
| applications                   | 11       |
| 8. Connecting your phone to a  |          |
| computer via USB               | 11       |
| 9. Unlock screen when using c  | lata     |
|                                | .12      |
| IU. Do not connect your phone  | Э        |
| PC                             | וו<br>13 |
| 11. Hold vour phone upright    | 13       |
| 12. If the screen freezes      | 13       |
| Getting to know your phone     | 14       |
| Installing the SIM card and    |          |
| battery                        | 16       |
| Charging your phone            | 18       |
| Installing the memory card     | 10<br>19 |
| Formatting the memory card     | 20       |
| ronnanning me memory calu      | 20       |

| 2        | Your Home screen                | 22   |
|----------|---------------------------------|------|
| 6        | Touch-screen tips               | 22   |
| 6        | Lock your phone                 | 22   |
| 6        | Unlock the screen               | 23   |
|          | Home screen panels              | 23   |
| 8        | Adding applications to your Ho  | me   |
| 9        | screen                          | 24   |
| rks 10   | Getting back to a recently used | 1    |
|          | application                     | 25   |
| 11       | Status Bar                      | 25   |
| а        | Viewing the Status Bar          | 26   |
| 11       | On-screen Keyboard              | 28   |
| data     | Text Input Methods              | 29   |
| 12       | Using the Swype Keyboard        | 29   |
| ne       | Swype Text Entry Tips           | 30   |
| ur<br>13 | Swype Settings                  | 30   |
| 13<br>13 | Google Account Set-up           | . 33 |
| 13       | Creating your Google account.   | 33   |
| 11       | Signing in to your Google       |      |
| 14       | account                         | 33   |
| 16       | Calls/Contacts                  | . 35 |
| 10<br>10 | Making a voice call             | 35   |
| Ið<br>10 | Calling vour contacts           | 35   |
| 19<br>20 | Answering and rejecting a call. | 35   |

## Contents

| Adjusting call volume          | 36  |
|--------------------------------|-----|
| Making a second call           | 36  |
| Viewing your call logs         | 36  |
| Call settings                  | 37  |
| Contacts                       | 38  |
| Searching for a contact        | 38  |
| Adding a new contact           | 38  |
| Favorite contacts              | 39  |
| Messaging/E-mail               | 40  |
| Messaging                      | 40  |
| Sending a message              | 40  |
| Changing your messaging        |     |
| settings                       | .41 |
| Opening your email and email   |     |
| accounts screen                | .41 |
| Composing and sending email.   | 43  |
| Working with account folders   | 44  |
| Adding and editing email       |     |
| accounts                       | 44  |
| Camera                         | 46  |
| Getting to know the viewfinder | 46  |
| Using the focus mode           | 47  |
| Taking a quick photo           | 47  |

| Using the advanced settings4              | 18       |
|-------------------------------------------|----------|
| Viewing your saved photos                 | 19       |
| Video camera5                             | 50       |
| Getting to know the viewfinder5           | 50       |
| Recording a quick video                   | 51       |
| Using the advanced settings               | 51       |
| Watching your saved videos 5              | 52       |
| Adjusting the volume when viewing a video | ng<br>52 |
| Video camera5                             | 53       |
| Gallery                                   | 53       |
| To change how the contents of a           | n        |
| album are displayed                       | 53       |
| Using Smart Share                         | 53       |
| Music                                     | 54       |
| Playing a song                            | 55       |
| Transferring files using USB mass         | S        |
| storage devices                           | 55       |
| How to save music/video files to          |          |
| your phone                                | 56       |
| How to send data from your phor           | ne       |
| via Bluetooth                             | 57       |

| Google applications     | 59 |
|-------------------------|----|
| Google Maps™            | 59 |
| Market™                 | 59 |
| Gmail™                  | 60 |
| Google Talk™            | 60 |
| Google Search™          | 60 |
| YouTube™                | 61 |
| Utilities               | 62 |
| Setting your alarm      | 62 |
| Using your calculator   | 62 |
| Adding an event to your |    |
| calendar                | 63 |
| The Web                 | 64 |
| Browser                 | 64 |
| Using options           | 64 |
| Settings                | 66 |
| Wireless & networks     | 66 |
| Call settings           | 67 |
| Sound                   | 68 |
| Display                 | 69 |
| Location & security     | 70 |
| Applications            | 72 |
| Accounts & sync         | 72 |

| Privacy                   | 73 |
|---------------------------|----|
| SD card & phone storage   | 74 |
| Language & keyboard       | 75 |
| Voice input & output      | 75 |
| Accessibility             | 77 |
| HDMI                      | 77 |
| Date & time               | 78 |
| About phone               | 78 |
| Wi-Fi                     | 79 |
| Turn on Wi-Fi             | 79 |
| To connect to Wi-Fi       | 79 |
| Copyrights and trademarks | 80 |
| Accessories               | 82 |
| Technical data            | 83 |
| FAQ                       | 84 |

## Important notice

Please check to see if any problems you have encountered with your phone are described in this section before taking the phone in for service or calling a service representative.

### 1. Phone memory

When available space on your phone memory is less than 1 MB, your phone cannot receive new messages. You will need to check your phone memory and delete some data, such as applications or messages to make more memory available.

#### To manage applications:

- On the Home screen, touch the Applications tab >> Settings > Applications > Manage applications.
- 2. Touch a tab at the top of the screen and select the application you want to uninstall.
- 3. Touch **Uninstall** > **OK** to uninstall the application.

## 2. Optimizing battery life

You can extend your battery's life between charges by turning off features that you don't need constantly running in the background. You can also monitor how applications and system resources consume battery power.

## To extend the life of your battery:

- Turn off radio communications that you aren't using. If you aren't using Wi-Fi, Bluetooth, or GPS, turn them off.
- Turn down screen brightness and set a shorter screen timeout.
- Turn off automatic syncing for Gmail, Calendar, Contacts, and other applications.
- Some applications you have downloaded may cause your battery's life to be reduced.

#### To check the battery charge level:

- On the Home screen, touch the Applications tab > Settings > About phone > Status.
- 2. The battery status (charging or discharging) and level (as a percentage of fully charged) are displayed at the top of the screen.

#### To monitor and control what uses the battery:

- On the Home screen, touch the Applications tab > Settings > About phone > Battery use.
- This screen displays battery usage times. It lists all of the applications or services using battery power from the greatest amount of energy used to the least amount.

## 3. Installing an open source operating system

Installing an open source operating system on your phone and not using the operating system provided by the manufacturer may cause your phone to malfunction.

**WARNING**: If you install and use an operating system other than the one provided by the manufacturer, your phone is no longer covered by the warranty.

WARNING: To protect your phone and personal data, only download applications from trusted sources, such as Android Market. If some applications are not properly installed on your phone, your phone may not work properly or a serious error may occurred. You will need to uninstall these applications and all of their data and settings from the phone.

## 4. Using an unlock pattern

Set an unlock pattern to secure your phone.

- On the Home screen, touch the Applications tab > Settings > Location & security > Set up screen lock > Pattern.
- 2. A set of screens guide you through drawing a screen unlock pattern. Touch **Next** (twice).
- 3. Draw your pattern and touch **Continue**. Then redraw your pattern and touch **Confirm**.

**Caution**: You need to create your Google account first before you set an unlock pattern.

#### WARNING: Precautions to take when using the unlock pattern

It is very important that you remember the unlock pattern you set. You will not be able to access your phone if you use an incorrect pattern five times. You have five chances to enter your unlock Pattern, PIN or Password. If you have used all five chances, you can try again after 30 seconds.

#### If you can't recall your unlock Pattern, PIN or Password:

If you have tried to log on to your Google account on the phone and failed to use correct pattern five times, touch **Forgot pattern**? You will then be required to sign in with your Google account to unlock your phone. If you haven't created a Google account on the phone or you forgot it, you need to perform a factory reset.

## 5. Using hard reset

If your phone does not restore to the original condition, use a Hard Reset (Factory Reset) to initialize it.

When the phone is turned off, press and hold the **Power/Lock Key** + **Down Volume Key** at the same time (for over ten seconds). The phone will turn on and perform a factory reset immediately.

**WARNING**: If you perform a Hard Reset, all user applications, user data and DRM licenses will be deleted. Please remember to back up any important data before performing a Hard Reset.

## 6. Connecting to Wi-Fi networks

To use Wi-Fi on your phone, you need to access a wireless access point. Some access points are open and you can simply connect to them. Others are hidden or implement other security features, so you must configure your phone to connect to them.

Turn off Wi-Fi when you're not using it to extend the life of your battery.

#### To turn Wi-Fi on and connect to a Wi-Fi network:

- On the Home screen, touch the Applications tab > Settings > Wireless & networks > Wi-Fi settings.
- 2. Touch **Wi-Fi** to turn it on and begin scanning for available Wi-Fi networks.
  - A list of available Wi-Fi networks is displayed. Secured networks are indicated by a lock icon.
- 3. Touch a network to connect to it.
  - If the network is open, you are prompted to confirm that you want to connect to that network by touching **Connect**.
  - If the network is secured, you are prompted to enter a password or other credentials. Ask your network administrator for details.
- 4. The Status Bar displays icons that indicate Wi-Fi status.

## 7. Opening and switching applications

Multi-tasking is easy with Android because open applications keep running even when you open another application. There's no need to quit an application before opening another. Use and switch among several open applications. Android manages each application, stopping and starting them as needed, to ensure that idle applications don't consume resources unnecessarily.

#### To stop the application you are using:

- 1. On the Home screen, touch the **Applications tab** > Settings > Applications > Manage applications.
- 2. Touch a tab at the top of the screen and select the desired application.
- 3. Touch Force stop to stop using it.

#### TIP!

#### Getting back to a recent application

Touch and hold the **Home Key**  $\bigcirc$  A screen will appear listing the applications you have recently used.

## 8. Connecting your phone to a computer via USB

#### Transfer file ON your microSD card using USB devices:

- 1. Install your microSD card on your phone if it is not already installed.
- 2. Before connecting the USB cable, make sure that **Mass storage only** mode is enabled on your phone. On the Home screen, touch the

# Applications tab E > Settings > SD card & phone storage, then select the Mass storage only check box.

- 3. Use the USB cable with your phone to connect the phone to a USB port on your computer. You will receive a notification that the USB is connected.
- 4. Touch Turn on USB storage. Then touch OK to confirm.

When the phone is connected as USB storage, you will receive a notification. Your phone's microSD card is mounted as a drive on your computer. You can now copy files to and from the microSD card.

NOTE: The USB and Bluetooth drivers are not automatically removed.

Therefore, they must be uninstalled manually.

When the USB is connected, you can't access the microSD card from your phone, so you can't use applications that rely on the microSD card, such as Camera, Gallery and Music.

To disconnect your phone from the computer, carefully follow your computer's instructions for correctly disconnecting USB devices to avoid losing information on the card.

- 1. Safely disconnect the USB device on your computer.
- 2. Open the Notifications Panel and touch Turn off USB storage.
- 3. Touch Turn off USB storage in the dialog that opens.

## 9. Unlock screen when using data connection

Your screen will go dark if untouched for a period of time when using a data connection. To turn on your LCD screen, just touch it.

# 10. Do not connect your phone when you power on/off your PC

Make sure you disconnect your phone from the PC as it might cause errors on your PC.

## 11. Hold your phone upright

Please hold your phone straight and upright, as with a normal phone. The LG L95G has an internal antenna. Be careful not to scratch or damage the back of the phone, as this will cause a loss of performance. While making/receiving calls or sending/receiving data, try to avoid holding the lower part of the phone where the antenna is located. This may affect call quality.

### 12. If the screen freezes

If the phone does not respond to user input or the screen freezes: Remove the battery, insert it again and turn on the phone. If it still does not work, please contact customer service.

# Getting to know your phone

To turn on the phone, press and hold the **Power/Lock Key** for three seconds.

To turn off the phone, press the **Power/Lock Key** for three seconds and touch **Power off**. Then touch **OK** to confirm.

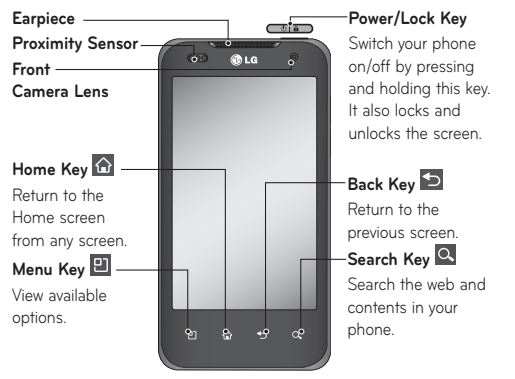

#### NOTE: Proximity Sensor

When receiving and making calls, the proximity sensor automatically turns the backlight off and locks the touch keypad by sensing when the phone is near your ear. This extends battery life and prevents the touch keypad from activating unintentionally during calls.

#### WARNING:

 $\overrightarrow{Pl}$  acing a heavy object on the phone or sitting on it can damage its LCD and touch screen functions. Do not cover the LCD's proximity sensor with protective film. This may cause the sensor to malfunction.

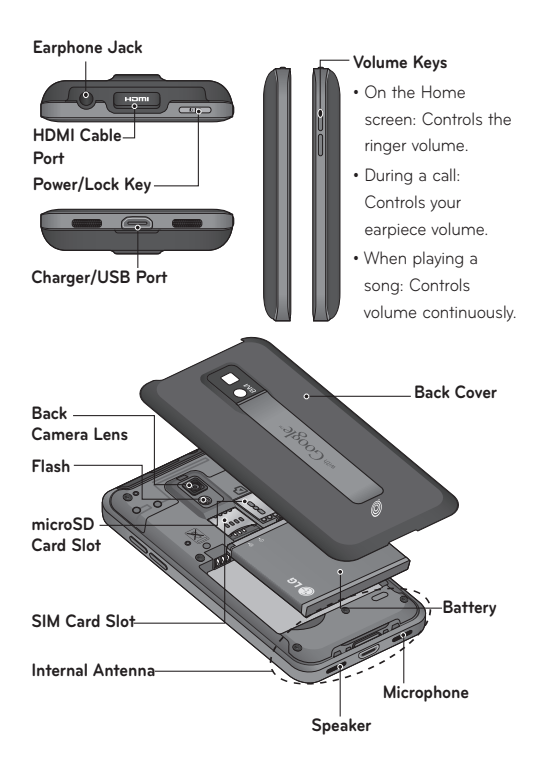

## Installing the SIM card and battery

Before you can start exploring your new phone, you'll need to set it up. To insert the SIM card and battery:

 To remove the back cover, turn the phone upside down and hold it firmly in your hand. With your other hand, firmly press your thumb on the back cover. Use the fingertip cutout to pull off the back cover with your forefinger.

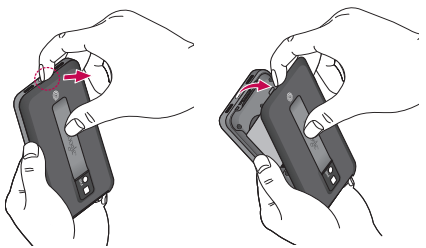

2. Slide the SIM card into the SIM card slot. Make sure the gold contact area on the card is facing downwards.

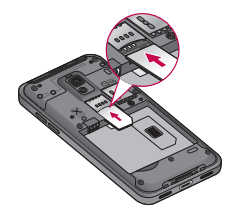

3. Insert the battery into place by aligning the gold contacts on the phone and the battery (1) and pressing it down until it clicks into place (2).

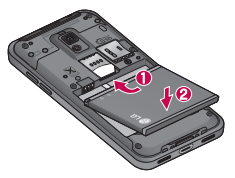

4. Align the back cover over the battery compartment (1) and press it down until it clicks into place (2).

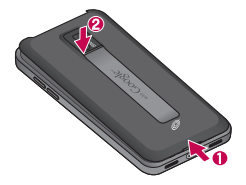

#### **Removing the Battery**

Grip the battery at the bottom using the fingertip cutout (1) and lift it up and out of the battery compartment (2).

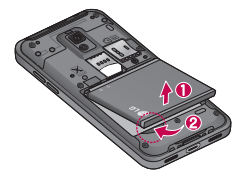

## Charging your phone

Insert one end of the charger into the phone's Charger/USB Port and plug the other end into an electrical socket. The battery must be fully charged initially to extend battery lifetime.

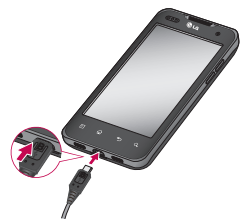

**NOTE:** Make sure the 'B' side is facing upwards when connecting the USB cable into the phone's charger/USB Port.

#### Notice

Use only an LG-approved battery, charger (1A) and USB cable (1A) specific to your phone model since they are designed to maximize battery life. Using other chargers and USB cables will not guarantee full battery Charge and normal charging time.

## Installing the memory card

NOTE: The LG L95G supports up to a 32 GB memory card.

#### To insert a memory card:

Remove the back cover and slide the memory card into the microSD card slot until it clicks into place. Make sure the gold contact area on the card is facing downwards.

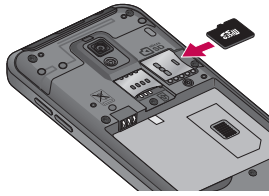

#### Removing a memory card

Carefully remove the memory card by gently pushing it into the phone to release it. Then gently pull it out of the microSD card slot.

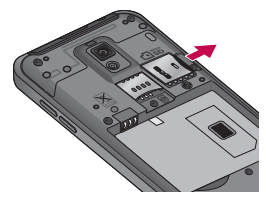

## WARNING

Do not insert or remove the memory card when the phone is on. Otherwise, you may damage the memory card as well as your phone and the data stored on the memory card may be corrupted.

## Formatting the memory card

Your memory card may already be formatted. If it isn't, you must format it before you can use it.

NOTE: All files on your memory card are deleted when you format it.

- 1. On the Home screen, touch the **Applications tab** to open the applications menu.
- 2. Touch Settings > SD card & phone storage.
- 3. Touch Unmount Card > OK.
- 4. Touch Erase SD card, then confirm your choice.
- 5. If you set the pattern lock, input the pattern lock and select **Erase** everything. The card will then be formatted and ready to use.

**NOTE:** If there is content on your memory card, the folder structure may be different after formatting, as all the files will have been deleted.

When the phone is connected as USB storage, some menu items cannot be used at the same time, or may be grayed out.

## TIP!

If your memory card is already unmounted, you can use the following steps to erase its contents.

Touch the Applications tab Settings > SD card & phone storage > Erase SD card.

 WARNING: Do not insert or remove the memory card when the phone is on. Otherwise, you may damage the memory card as well as your phone and the data stored on the memory card may be corrupted. To remove the memory card safely, please touch the Applications tab > Settings
SD card & phone storage > Unmount SD card.

# Your Home screen

## Touch-screen tips

Here are some tips on how to navigate around your phone.

Touch - To choose a menu/option or open an application, touch it.

Touch and hold - To open a Context menu or grab an object you want to move, touch and hold it.

**Drag** - To scroll through a list or move slowly, drag across the touch screen.

**Flick** - To scroll through a list or move quickly, flick across the touch screen (drag quickly and release).

## NOTE:

- To select an item, touch the center of the icon.
- Do not to press too hard; the touch screen is sensitive enough to pick up a light, firm touch.
- Use the tip of your finger to touch the option you want. Be careful not to touch any other keys.

## Lock your phone

When you are not using your phone, press the **Power/Lock Key** to lock your phone. This helps to prevent accidental touching of the keys and saves battery power.

If you do not use the phone for a while, the screen you are viewing is replaced by the lock screen to conserve the battery.

**NOTE:** If there are any programs running when you set the pattern, they may be still running in lock mode. It is recommended that you exit all

programs before entering lock mode to avoid unnecessary charges (e.g. phone call, web access and data communications).

## Unlock the screen

To wake up your phone, press the **Power/Lock Key .** The lock screen will appear. Touch and slide the **Unlock icon** to the right to unlock the screen. The last screen you were working on will open.

#### Home screen panels

Simply swipe your finger to the left or right to view the Home screen panels. You can also customize each panel with widgets, shortcuts to your favorite applications, folders and wallpapers.

In your Home screen, you can view the Quick Keys at the bottom of the screen. The Quick Keys provide easy, one-touch access to the functions you use the most.

Touch the **Phone Key** to display the touch dial pad to make a call.

Touch the **Browser Key** to open the Browser and navigate the Web.

Touch the **Applications tab** to view all your installed applications.

To open the desired application, simply touch the icon in the applications list.

**NOTE:** Preloaded applications may be different depending on your phone's software or your service provider.

## Adding applications to your Home screen

You can customize your Home screen by adding shortcuts, widgets, or folders to it. For more convenience when using your phone, add your favorite widgets to the Home screen.

#### To add a desired application to your Home screen:

- 1. On the Home screen, touch the **Menu Key** and select **Add**. You can also touch and hold an empty part of the Home screen.
- 2. On the **Add to Home screen** menu, touch the type of item you want to add.
- 3. For example, touch **Folders** from the list and then **Contacts with phone numbers**.
- You will see a new folder's icon on the Home screen. Drag it to the desired location on the desired panel and release your finger from the screen.

**TIP!** To add an application icon to the Home screen from the Applications menu, touch and hold the application icon you want to add.

#### To remove an application icon from the Home screen:

 Touch and hold the icon you want to remove. The Applications tab will change to the Trash Can icon

2. Drag and drop the application icon to a Trash Can icon 📋

**NOTE:** You cannot delete the preloaded applications (Only their icons can be deleted from the screen).

## Getting back to a recently used application

- 1. Touch and hold the **Home Key** The screen will display a pop up with icons of applications that you have used recently.
- 2. Touch an icon to open its application. Or touch the **Back Key** to return to the current application.

## Status Bar

The Status Bar runs across the top of your screen.

Touch and slide the Status Bar down with your finger to view the Notifications Panel.

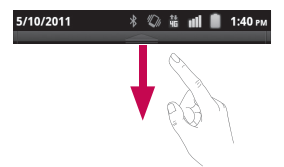

Or on the Home screen, touch the **Menu Key D** and select **Notifications**. All ongoing and activity based notifications will be displayed on the Notifications Panel.

## Viewing the Status Bar

The Status Bar uses different icons to display phone information, such as signal strength, new messages, battery life, and active Bluetooth and data connections.

Below is a table explaining the meaning of icons you are likely to see in the Status Bar.

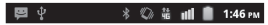

[Status Bar]

| lcon         | Description                 |
|--------------|-----------------------------|
| !            | No SIM card installed       |
| Ĭ            | No mobile network available |
| (îș          | Wi-Fi is on and connected   |
| $\mathbf{O}$ | Wired headset connected     |
| G            | Call forwarding is active   |
| G            | Call is on hold             |
| 64           | Speakerphone is on          |
| ₽×           | Phone microphone is muted   |
| š            | Missed call                 |

| lcon       | Description                     |
|------------|---------------------------------|
| *          | Bluetooth is on                 |
| **         | Connected to a Bluetooth device |
| 1          | System warning                  |
| (          | An alarm is set                 |
| 00         | New voicemail available         |
| ★          | Airplane mode is on             |
| ₹×         | Ringer set to silent            |
|            | Vibrate mode is on              |
|            | Battery fully charged           |
| <b>.</b>   | Battery is charging             |
| <b>₫</b> ₽ | Data in                         |
| t₽         | Data out                        |
| t₽         | Data in and out                 |
| Ŷ          | Connected to a PC via USB cable |
| Ŧ          | Downloading data                |
| 1          | Uploading data                  |

| lcon                    | Description                        |
|-------------------------|------------------------------------|
| Q                       | Receiving location data from GPS   |
| Ó                       | GPS is on                          |
| 3                       | 3 more notifications not displayed |
| Ð                       | Data is syncing                    |
| $\overline{\checkmark}$ | Download finished                  |
| $\bowtie$               | New Gmail message                  |
| talk                    | New Google Talk message            |
| ÷                       | New text or multimedia message     |
| $oldsymbol{\circ}$      | A song is currently playing        |
| 1                       | Upcoming event                     |

## **On-screen Keyboard**

You can enter text using the on-screen keyboard. The on-screen keyboard displays automatically on the screen when you need to enter text. To manually display the keyboard, simply touch a text field where you want to enter text.

## **Text Input Methods**

- Swype: Swype<sup>™</sup> is a text input method that allows you to enter a word by sliding your finger from letter to letter, lifting your finger between words. To switch to the Swype keyboard, touch and hold a text field, then touch Input method > Swype.
- Android keyboard (default): The Android keyboard can also be used to enter text.

## Using the Swype Keyboard

The Swype™ keyboard uses error correcting algorithms and also includes a predictive text system.

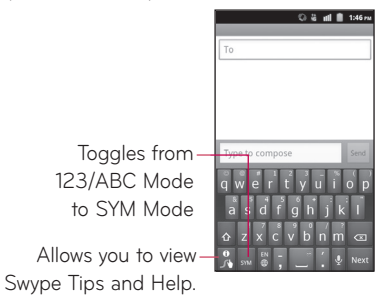

## Swype Text Entry Tips

You can access Swype Tips and watch a tutorial on using Swype. You can also use the following Swype text entry tips.

- Create a squiggle (like an S shape) to create a double letter (such as pp in apple).
- Touch and hold a key to enter the alternate letter or symbol located at the top right corner of the key.
- Move your finger over the apostrophe to enter contractions.
- Double-touch on the word you want to change or correct a misspelled word.
- Touch the **Delete Key to** erase one character. Touch and hold the **Delete Key to** erase an entire word.

## Swype Settings

#### To configure Swype settings:

- From the Home screen, touch the Menu Key > Settings > Language & keyboard > Swype.
- 2. The following Swype settings are available:

#### Preferences settings

Preferences settings provide access to Swype operation preferences.

• Language: Allows you to select what languages can be used in Swype.

- Audio feedback: Turns sounds generated by the Swype application on and off.
- Vibrate on keypress: Activates a vibration sensation as you enter text using the keypad.
- Show tips: Turn on helpful tips from Swype.

## Swype Advanced Settings

Swype Advanced settings provides access to Swype advanced operation settings.

- Word suggestion: Suggest words during typing.
- **Auto-spacing:** Automatically inserts a space between words. When you finish a word, just lift your finger and start the next word.
- Auto-capitalization: Automatically capitalizes the first letter of a sentence.
- Show complete trace: Sets the length of time the word trace line remains on-screen as you swipe across the screen.
- Speed vs. accuracy: Sets how quickly Swype responds to on-screen input. Move the slider between Fast Response (speed) or Error Tolerance (accuracy) and touch OK.
- Personal dictionary: Manage your personal dictionary.
- Reset Swype's dictionary: Delete all the words you've added to Swype's dictionary.

## Help

This menu provides help and a tutorial to guide you through the process.

- Swype help: Displays the Swype User Manual.
- Tutorial: Provides an on-screen tutorial.

#### About

The About section provides the current software version for the Swype application.

# Google Account Set-up

The first time you open a Google application on your phone, you will be required to sign in with your existing Google account. If you do not have a Google account, you will be prompted to create one.

## Creating your Google account

- 1. On the Home screen, touch the **Applications tab** to open the applications menu.
- Touch Gmail and then touch Next > Create to start the Gmail set up wizard.
- 3. Touch a text field to open the keyboard and enter your name and username for your Google account. When entering text, you can move to the next text field by touching **Next** on the keyboard.
- 4. When you have finished inputting your name and username, touch Next. Your phone then communicates with Google servers and checks for username availability.
- 5. Enter and re-enter your password. Then follow the instructions and enter the required and optional information about the account. Wait while the server creates your account.

## Signing in to your Google account

- 1. Enter your e-mail address and password, then touch Sign in.
- 2. After signing in, you can use Gmail and take advantages of Google services on your phone.

 Once you have set up your Google account on your phone, it will be automatically synchronized with your Google account on the web (depending on your synchronization settings).

After signing in, you can use Gmail, Google Calendar, and Android Market; back up your settings to Google servers; and take advantage of other Google services on your phone.

#### IMPORTANT!

- Some applications, such as Calendar, only work with the first Google account you add. If you plan to use more than one Google account with your phone, be sure to sign into the one you want to use with these applications first. When you sign in, your Contacts, Gmail messages, Calendar events and other information from these applications and services on the web are synchronized with your phone. If you don't sign into a Google account during setup, you will be prompted to sign in or to create a Google account the first time you start an application that requires one, such as Gmail or Android Market.
- If you want to use the backup feature to restore your settings to this phone from another phone that was running Android OS 2.3 Gingerbread or later, you must sign into your Google account now, during setup. If you wait until after setup is complete, your settings will not be restored.
- If you have an enterprise account through your company or other organization, your IT department may have special instructions on how to sign into that account.
# **Calls/Contacts**

# Making a voice call

- 1. Touch the **Phone Key C** to open the keypad.
- 2. Enter the number on the keypad. To delete a digit, touch the **Delete** Key **E**.
- 3. Touch the Call Key 🕜 to make a call.
- 4. To end a call, touch the End Key

TIP! To enter "+" to make international calls, touch and hold ......

TIP! To bring up the keypad during a call, touch Dialpad.

# Calling your contacts

- 1. From the Home screen, touch the **Phone Key** and choose the **Contacts** tab.
- 2. Scroll through the contact list or touch the **Search Key** and enter the first letter(s) of the contact you want to call.
- 3. In the list, touch the contact you want to call.

#### Answering and rejecting a call

When your phone rings, drag the **Answer** icon **(**) to the right. Drag the **Decline** icon **(**) to the left to reject an incoming call.

#### Adjusting call volume

To adjust the in-call volume, use the **Volume Keys** on the right side of the phone.

#### Making a second call

- 1. During your initial call, touch Add call 👫
- 2. Dial the number or search your contacts to select the number you want to call.
- 3. Touch the Call Key C to connect the call.
- Both calls will be displayed on the call screen. Your initial call will be put on hold.
- Touch Swap Stototoggle between calls.
  NOTE: You can touch Merge calls ( to make a conference call.
- 6. To end active calls, touch the End Key 🦳

#### Viewing your call logs

On the Home screen, touch the **Phone Key** and choose the **Call log** tab.

View a complete list of all dialed, received and missed calls.

**TIP!** Touch any single call log entry to view the date, time, and duration of the call.

TIP! Touch the Menu Key [1], then touch Clear call log to delete all the recorded items.

# Call settings

You can configure phone call settings, such as call forwarding and other special features offered by your carrier.

- 1. On the Home screen, touch the **Applications tab** iii to open the applications menu.
- 2. Touch Settings.
- 3. Touch Call settings and choose the options that you want to adjust.

#### < Fixed Dialing Numbers >

Select **Fixed Dialing Numbers** to enable the function and compile a list of numbers that can be called from your phone. You'll need your PIN2 code, which is available from your service provider. Only numbers within the fixed dial list can be called from your phone.

#### < Voicemail >

Voicemail service - Allows you to select your voicemail service.

**Voicemail settings** – If you are using your carrier's voicemail service, this option allows you to view and manage your voicemail.

#### < Other call settings >

TTY mode - Allows you to activate TTY mode to communicate with a TTY device.

**Call forwarding** – You can configure how your calls are forwarded when you are on the phone, when you don't answer, and so on.

Additional settings - This lets you change the following settings:

- Caller ID: Choose whether to display your number on an outgoing call.
- **Call Waiting:** If call waiting is activated, the handset will notify you of an incoming call while you are on Call (depending on your network provider).

**Call duration** – View the duration of all calls including all calls, dialed calls, received calls, and the last call.

#### Contacts

You can add contacts on your phone and synchronize them with the contacts in your Google account or other accounts that support syncing contacts.

#### Searching for a contact

- 1. On the Home screen, touch the **Applications tab** = > **Contacts** or touch the **Phone Key C** and choose the **Contacts** tab.
- 2. Touch the **Menu Key P** > **Search** and enter the contact name using the keypad.

#### Adding a new contact

1. On the Home screen, touch the **Phone Key** and enter the new

contact's number. Then touch the Menu Key 🕒 > Add to contacts > Create new contact.

- 2. If you want to add a picture to the new contact, touch a. Choose from **Take photo** or **Select photo from Gallery**.
- 3. Touch a name fields to open the touch keyboard and enter the contact's name.
- 4. Touch a category of contact information and enter the details about your contact.
- 5. Touch Done to save the contact.

# Favorite contacts

You can classify frequently called contacts as favorites.

#### To add a contact to your favorites:

- 1. On the Home screen, touch the **Phone Key** and choose the **Contacts** tab.
- 2. Touch a contact to view their details.
- 3. Touch the star to the right of the contact's name. The star turns gold.

#### To remove a contact from your favorites list:

- 1. On the Home screen, touch the Phone Key
- 2. Touch the Favorites tab and choose a contact entry to view its details.
- 3. Touch the gold star to the right of the contact's name. The star turns grey and the contact is removed from your favorites.

# Messaging/E-mail

#### Messaging

Your LG L95G combines SMS and MMS into one intuitive, easy-to-use menu.

#### Sending a message

- On the Home screen, touch the Applications tab > Messaging > New message to open a blank message.
- Enter a contact name or number in the **To** field. As you enter the contact name or number, matching contacts appear. You can also touch a suggested recipient. You can add multiple contacts.
   **NOTE:** You will be charged for a text or multimedia message for every person you send the message to.
- 3. Touch the message field to start entering your message.
- 4. Touch Send to send your message.

The message screen opens, with your message after your name. Responses appear on the screen. As you view and send additional messages, a message thread is created.

**WARNING**: The 160-character limit may vary from country to country depending on how the SMS is coded and the language.

**WARNING**: If an image, video or audio file is added to an SMS message, it will be automatically converted into an MMS message and you will be charged accordingly.

**NOTE:** If you get an SMS message during a call there will be ring notification.

#### Changing your messaging settings

Your LG L95G message settings are predefined, so you can send messages immediately. You can change the settings based on your preferences.

From the Home screen, touch the Applications tab *Settings* > Messaging > Menu Key P > Settings.

#### Opening your email and email accounts screen

You can use the **Email** application to read email from services other than Gmail. The **Email** application supports the following account types: POP3, IMAP and Exchange.

- 1. On the Home screen, touch the **Applications tab** iii > **Email**.
- 2. The first time you open the **Email** application, a setup wizard opens to help you add an email account.
- 3. After initial setup, Email displays the contents of your Inbox.

#### TIP!

 If you press and hold an account from the list of email accounts, you can select the desired option in the Context menu. For example, select Account settings to open that account's settings menu.

#### The Accounts screen

The **Accounts screen** lists your **Combined Inbox** and each of your email accounts.

- 1. Open the **Email** application. If you're not on the email account screen, touch the **Menu Key** and touch **Accounts**.
- 2. The **Combined Inbox** is displayed. The account from which you send email by default is indicated with a checkmark.

#### To open your Combined Inbox:

If you have configured email to send and receive email from more than one account, you can view all messages sent to all accounts in your **Combined Inbox** and all of you accounts will be displayed.

- 1. Open the **Email** application.
- Touch Combined Inbox (in the Accounts screen). Messages in the Combined Inbox are color coded along their left sides, by account, using the same colors that are used for your accounts in the Accounts screen.

Only your account's most recent emails are downloaded to your phone. To download more (earlier) email messages, touch **Load more messages** at the bottom of the emails list.

# Composing and sending email

#### To compose and send a message:

- 1. While in the **Email** application, touch the **Menu Key** and touch **Compose**.
- Enter an address for the message's intended recipient. As you enter text, matching addresses are offered from your contacts. Separate multiple addresses with commas.
- 3. Touch the **Menu Key** and touch **Add Cc/Bcc** to be able to copy other contacts/email addresses to the message.
- 4. Enter the text of the message.
- 5. Touch the **Menu Key (**) and then **Add attachment** to attach the file you want to share with your message.
- 6. Touch Send.

If you're not ready to send the message, touch **Save as draft** to save it in a Drafts folder. Touch a draft message in a Drafts folder to resume working on it. Your message will also be saved as a draft if you touch the **Back Key** before sending it. Touch **Discard** to abandon and delete a message, including any saved drafts. If you aren't connected to a network, for example, if you're composing in Airplane mode, you cannot send an message until you're connected to a network again. Also, the messages that you send are stored in your Outbox folder. If it contains any pending messages, the Outbox is displayed on the Accounts screen. Please note that messages sent using an Exchange account will not be located on the phone; they will, however, be located on the Exchange server itself.

If you want to see your sent messages in the **Sent** folder you will often need to open the Sent folder and select **Refresh** from the options menu.

# Working with account folders

Each account has **Inbox**, **Outbox**, **Sent**, **Drafts**, **Trash** and **Junk** folders. Depending on the features supported by your account's service provider, you may have additional folders.

# Adding and editing email accounts

#### To add an email account:

- 1. From the Accounts screen, touch the Menu Key 🕒 and touch Add account.
- 2. Select MS Exchange or Others.
- 3. Enter your email address, password, and any other relevant information and touch **Next**.
- 4. Enter a name for the account, confirm how you want your name to appear in outgoing mail, then touch **Done.**

#### To change account settings:

- 1. Open the Accounts screen.
- Touch and hold the account which you want to change the settings of. In the Context menu that opens, touch Account settings.

#### To delete an email account:

- 1. Open the Accounts screen.
- 2. Touch and hold the account you want to delete.
- 3. Touch **Remove account** in the Context menu that opens.
- 4. Touch **OK** in the dialog box to confirm that you want to delete the account.

# Camera

#### Getting to know the viewfinder

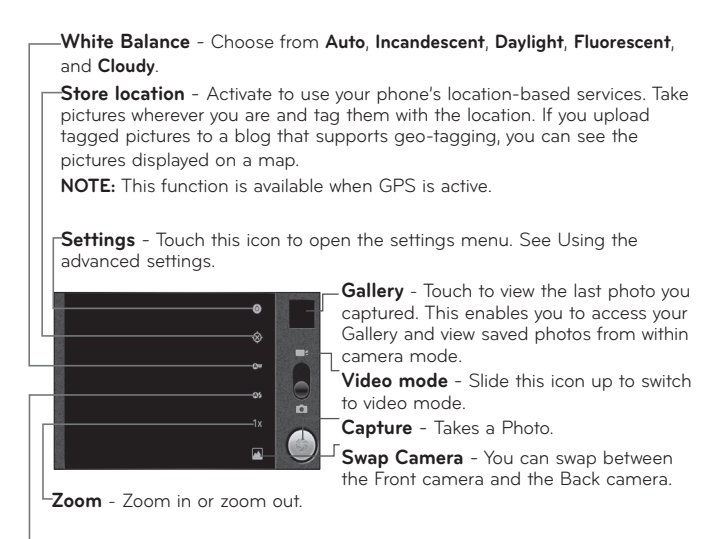

**Flash mode** - Allows you to turn on the flash when taking a photo in a dark place.

**NOTE:** You cannot enable the zoom or flash functions when using the Front camera.

### Using the focus mode

You can select the focus mode from the following options:

Auto - Set the camera to focus automatically.

Infinity - Set the camera to focus at infinity.

**Macro** – Macro mode allows you to take extreme close-ups. If you are trying to take a close-up shot but the focus box remains red, try turning Macro mode on.

### Taking a quick photo

- 1. Open the **Camera** application.
- 2. Holding the phone horizontally, point the lens towards the subject you want to photograph.
- 3. Touch and hold the **Capture** icon 🌑.
- 4. The camera brings the image into focus. When the image is in focus, the focus indicators in each corner turn green. Lift your finger from the Capture icon () to take the picture.

**Notice:** A shading issue where the center and sides of the image have a color difference may occur when you try to take a picture indoors due to the characteristics of the camera.

#### Using the advanced settings

In the viewfinder, touch 🙆 to open all advanced options.

Focus mode - Touch this icon to set the Focus mode. See Using the focus mode.

**Exposure** - Lets you focus on a specific area of your shot and automatically adjust the exposure.

Scene mode - Choose from Auto, Portrait, Landscape, Sports, Sunset and Night.

**Picture Quality** – Choose from **Super fine**, **Fine**, and **Normal**. The finer the quality, the sharper the photo. However, the file size will increase as a result, which means you'll be able to store fewer photos in the memory.

**Picture size** – Touch to set the size (in pixels) of the picture you are taking. Select a pixel value from the following options: **8M Pixels, 5M Pixels, 3M Pixels, 2M Pixels, 1M Pixels, VGA, QVGA**.

NOTE: Options for Picture size vary depending on the camera mode. Color effect – Choose a color tone for your new photo. NOTE:

- Options for Color effect vary depending on the camera mode.
- Solarize is supported in the Front camera mode.
- Blue, Emboss, Posterize and Vivid are supported only in Back camera mode.

**Camera Settings** – Select **Restore Defaults** to restore all camera settings to their default value.

**TIP!** The settings menu is superimposed over the viewfinder, so when you change elements of the image **Color effect** or **Exposure**, you will see a preview of the image change behind the settings menu.

#### Viewing your saved photos

1 You can access your saved photos from within the camera mode. Just touch the Gallery option above the Video mode switch and your gallery will appear on the screen. Touch the screen to view additional options for the image.

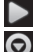

Touch to see a slideshow of your pictures.

Touch Menu and select the options you want. You can Share the contents or Delete a photo. Touch More for the options below.

Details - Check picture information.

Set as - Set as contact icon or wallpaper.

**Crop** - Crop your photo. Move your finger across the screen to select the area.

Rotate Left - Rotates the image to the left.

Rotate Right - Rotates the image to the right.

# Video camera

#### Getting to know the viewfinder

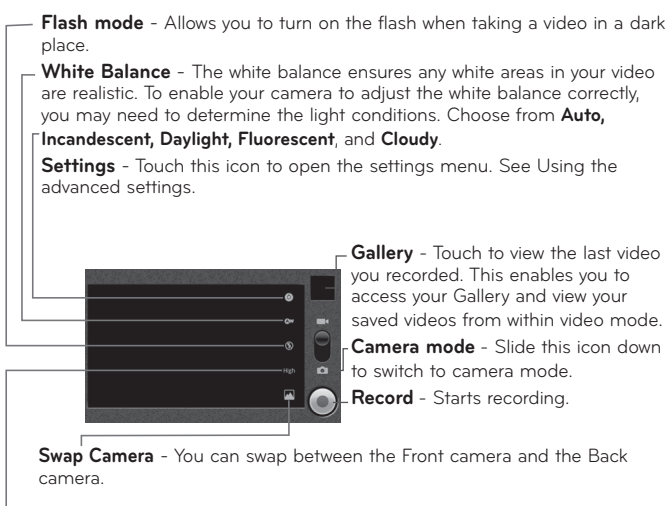

Video quality - Choose from Full HD (1920X1088), HD (1280X720), TV (720X480), VGA (640X480), QVGA (320X240), and QCIF (176X144).

### Recording a quick video

- 1. Open the **Camera** application and slide the camera mode button up to the **Video** position. The **Capture** icon will change to .
- 2. The video camera viewfinder will appear on the screen.
- 3. Holding the phone horizontally, point the lens towards the subject of the video.
- 4. Touch the **Record** icon (...).
- 5. The Record icon will appear in the lower left corner of the viewfinder with a timer showing the length of the video.
- 6. Touch the **Stop** icon (a) to stop recording.

#### Using the advanced settings

Using the viewfinder, touch 🙆 to open all the advanced options.

Color effect - Choose a color tone to use for your new video.

**NOTE:** Depending to the camera mode, the supported color effect options are different between the Front camera and Back camera.

**Camera Settings** – Select **Restore Defaults** to restore all camera settings to their default value.

#### Watching your saved videos

- 1. In the viewfinder, touch the Gallery option above the Camera mode switch.
- 2. Your Gallery will appear on the screen.
- 3. Touch a video once to start to playing it automatically.

#### Adjusting the volume when viewing a video

To adjust the volume of a video while it is playing, use the **Volume Keys** on the right side of the phone.

# Video camera

# Gallery

You can store any multimedia files on your phone's memory in your **Gallery** so that you have easy access to all of your pictures and videos. You can also save your files to your external memory card. The advantage of using a memory card is that you can free up space on your phone memory.

Touch the Applications tab iii and select Gallery.

#### To change how the contents of an album are displayed

You can view the images and videos in your albums in a chronological grid or in stacks, sorted by the date. Use the Album View switch **constant** at the top right of the screen to switch between grid and stack view.

- Drag the Album View switch to the left to view the album contents in a chronological grid.
- Drag the Album View switch to the right to view the contents of the album in stacks.

# Using Smart Share

SmartShare provides you a better way to enjoy multimedia contents with other DLNA(Digital Living Network Alliance) enabled devices.

- \* Share your media contents to other DLNA devices (DMS)
- 1. On the Home screen, touch the **Applications tab** and select **Settings**.

#### 2. Touch Wireless & networks and SmartShare settings

- 3. Touch the **SmartShare** checkbox to turn the function on and allow sharing contents with your DLNA enabled devices.
- 4. You can change your device name and select the types of content you would like to share.

# \* Let your renderer device (e.g., Phone) play multimedia contents from remote content library (e.g., PC)

- 1. Touch the **Applications tab** and then **SmartShare**. The SmartShare introduction screen is displayed. Touch the checkbox at the bottom left corner of the screen.
- 2. Touch 🔳 and select a device from the renderer device list.
- 3. Touch 📰 and select a device to browse for media.
- 4. You can browse the remote content library.

5. Touch the content with your finger to view it or touch the play button.

**Notice:** Check that your device is connected with your home network using Wi-Fi to use this application.

**Notice:** Some DLNA enabled devices (e.g., TV) support only the Digital Media Player (DMP) feature of DLNA. The device (e.g., TV) will not appear in the renderer device list if it only supports the DMP feature.

# Music

Your LG L95G has a music player that lets you play all your favorite tracks. To access the music player, touch the **Applications tab**  $\blacksquare$  and then **Music**.

# Playing a song

1. On the Home screen, touch the **Applications tab** iii and select **Music**.

#### 2. Touch Songs.

- 3. Select the song you want to play.
- 4. Touch II to pause the song.
- 5. Touch  $\blacktriangleright$  to skip to the next song.
- 6. Touch 📕 to go back to the first part of the song. Touch 📕 twice to go back to the previous song.

To change the volume while listening to music, touch the up and down **Volume Keys** on the right side of the phone.

Touch and hold any song in the list, then choose from the following options: **Play, Add to playlist, Use as phone ringtone, Delete, Search.** 

**NOTE:** Music file copyrights may be protected by international contracts and national copyright laws. Therefore, it may be necessary to obtain permission or a licence to reproduce or copy music. In some countries, national laws prohibit private copying of copyrighted material. Before downloading or copying the file, please check the national laws of the relevant country concerning the use of such material.

#### Transferring files using USB mass storage devices

#### To transfer files using USB devices:

- 1. Connect the LG L95G to a PC using a USB cable.
- 2. If you have not installed the LG Android Platform Driver on your PC,

you will need to change the settings manually. From the Home screen, touch the **Applications tab** > **Settings** > **SD card & phone storage** > **Mass storage only**. A checkmark indicates the function is activated.

- 3. Touch Turn on USB storage > OK.
- 4. You can view the contents on your PC and transfer files to and from the PC.

#### NOTE:

- If you installed the LG Android Platform Driver, you will see the '**Turn** on USB storage' screen immediately.
- If you want to synchronize your phone with your PC using the LG PC Suite after using the USB mass storage function, from the Home screen, touch the Applications tab > Settings > SD card & phone storage, then touch Mass storage only to remove the checkmark and turn the function off.

# How to save music/video files to your phone

- 1. Connect your phone to the PC using the USB cable.
  - Touch Turn on USB storage > OK. On the PC, select Open folder to view files.
  - If you have not installed the LG Android Platform Driver on your PC, you will need to set it manually. For more information, refer to 'Transferring files using mass storage devices'.
- 2. Save music or video files from your PC to the phone's removable storage.

- You may copy or move files from your PC to the phone's removable storage using a card reader.
- If there is a video file with a subtitle file (.smi or .srt file with the same name as the video file), place them in the same folder to display the subtitle automatically when playing the video file.
- When downloading music or video files, copyright must be secured. Please note that a corrupted file or file with a wrong extension may cause damage to your phone.

#### How to send data from your phone via Bluetooth

You can send data via Bluetooth by running a corresponding application, rather than from the Bluetooth menu as with normal mobile phones.

- Sending pictures: Open the Gallery application and select a picture. Then touch Menu > Share > Bluetooth. If Bluetooth is off, touch Bluetooth to turn it on. A checkmark indicates the function is active. Then touch Scan for devices and choose the device you want to send data from the list.
- Exporting contacts: Open the Contacts application. Touch the contact you want to share. Touch the Menu Key ? > Share > Bluetooth. If Bluetooth is off, touch Bluetooth to turn it on. A checkmark indicates the function is active. Then touch Scan for devices and choose the device you want to send data from the list.
- Connecting to FTP (Only the FTP server is supported on this handset): Touch the Applications tab > Settings > Wireless &

**networks** > **Bluetooth settings**. Then select the **Discoverable** check box and search for other devices. Find the service you want and connect to the FTP server.

**TIP!** The version of Bluetooth used by this device is Bluetooth 2.1 EDR and certified by Bluetooth SIG. It is compatible with other Bluetooth SIG certified devices.

NOTE: If you want to search for this phone from other devices, touch the Applications tab Settings > Wireless & networks > Bluetooth settings. Then select the Discoverable check box. Your device will now be detectable for 120 seconds.

**NOTE:** The supported Bluetooth profiles are HFP, HSP, OPP, PBAP, FTP (server), A2DP, and AVRCP.

# **Google applications**

In order to take advantage of Google applications, you must first set up a Google account. You have the option to create a new account of sign in to an existing account.

After signing in to your account, your contacts, email and calendar in your Google account will automatically synchronize with your LG L95G.

# Google Maps<sup>™</sup>

Check your current location and traffic and receive directions to your destination. Your phone must be connected to Wi-Fi or 3G/GPRS. **NOTE:** Google Maps does not cover all cities and countries.

When the Google Maps application is open, touch the **Menu Key** of the following options: **Search**, **Directions**, **My Places**, **Clear Map**, **Join Latitude**, and **More** (Labs, Cache Settings, Help, Terms, Privacy & Notices, and About).

#### Market™

Android Market lets you download useful applications and games. If you install applications and games from Android Market, they appear in the LG L95G applications menu. You can check downloaded applications by touching the **Menu Key (2)** > **My Apps**.

### Gmail™

Gmail can be configured when you first set up your phone. Depending on your synchronization settings, Gmail is automatically synchronized on your phone with your Google account on the web. The inbox conversations list is your default Gmail view.

Touch the **Menu Key** > **Refresh** to send or receive new emails and to synchronize your emails with your Google account on the web. With the **Menu Key**, you have options to compose an email, add accounts, go to labels, search, etc.

#### Google Talk<sup>™</sup>

Google Talk is Google's instant messaging program. It lets you communicate with other people who also use Google Talk. Touch the **Menu Key** and choose from the following options: **All friends, Add friend, Search, Sign out, Settings**, and **More** (End all chats, Invites, Blocked, and Help).

# Google Search<sup>™</sup>

Touch the **Menu Key** and touch **Search settings** to configure Google search, including setting which data on your phone you want to be able to search.

#### < Web >

Touch **Google search** to adjust the following Google search settings.

**Show web suggestions** – Touch to display suggestions for Google web searches below the Google search box as you type.

**Use My Location** – Touch to include your location when using Google search and other Google services. When you choose this option, you are asked whether you consent to allowing Google to use your location when providing these services.

**Search history** – Touch to use suggestions from web-based Google search history from your Google account.

**Manage search history** – Opens the browser with a web-based interface for viewing and managing the web search history associated with your Google account.

#### < Phone >

**Searchable items** – Opens a screen where you can types the types of data you are able to search for on your phone.

**Clear shortcuts** – Erases the list of previously chosen search results that appear as suggestions below the Google search box.

# YouTube™

The YouTube application allows you to watch or upload videos.

**NOTE:** You can access YouTube with your Google account but you need a YouTube account for some services, such as video uploading.

# Utilities

# Setting your alarm

- 1. On the Home screen, touch the Applications tab iii and select Clock.
- 2. If you want to add a new alarm, touch 🔯 > Add alarm.
- 3. Set the **Time**, **Repeat**, and **Ringtone** for the alarm. You can also touch the **Vibrate** check box **Vibrate** to set the alarm to vibrate along with the ringtone and **Label** to add a name to the alarm.
- 4. Touch Done to turn on the alarm.

NOTE: To change the alarm settings on the alarm list screen, touch the Menu Key and select Settings. You can choose from the following options: Alarm in silent mode, Alarm volume, Snooze duration, and Side button behavior.

# Using your calculator

- 1. On the Home screen, touch the **Applications tab** and select **Calculator**.
- 2. Touch the number keys to enter numbers.
- 3. For simple calculations, touch the function you want (+, –, x, or  $\div$ ), followed by =.
- 4. For more complex calculations, touch the **Menu Key** and select **Advanced panel** or swipe the screen to the left.

#### Adding an event to your calendar

1. On the Home screen, touch the **Applications tab** and select **Calendar**.

NOTE: You must first create a Google account to use Calendar.

- To view an event, touch the date. Touch and hold a date if you want to add a new event. Then touch New event.
- 3. Touch the **Event name** field and enter the event name. Check the date and enter the time you want your event to begin and finish.
- 4. Touch the **Event location** field and enter the location.
- 5. If you would like to add a note to your event, touch the **Description** field and enter the details.
- 6. If you want to repeat the alarm, set **Repetition**. You can also set **Reminders**, if necessary.
- Touch **Done** to save the event in the calendar. A colored square in the calendar will mark all days that have saved events. An alarm will sound at the event start time to help you stay organized.

# The Web

#### Browser

The Browser gives you a fast, full-color world of games, music, news, sports. entertainment and much more, right on your mobile phone; wherever you are and whatever you're into.

NOTE: Additional charges apply when connecting to these services and downloading content. Check data charges with your network provider.

# Using options

Touch the Menu Key 💾 to view the following options:

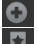

New window: Opens a new window.

Bookmarks: Displays your bookmarks, most visited site, and history.

Windows: Displays all your open windows.

Refresh: Touch to refresh the web page.

Forward: Go forward to the page you connected to after the current page. The **Back Key** takes you to the previous page.

More

- Add Bookmark: Add the current web page as a bookmark.
- Find on page: Allows you to find letters or words on the current web page.
- Select text: Allows you to copy any text from the web page.
- Page info: Displays the web page information.
- Share page: Allows you to share the web page with others.

- Downloads: Displays your download history.
- Settings: Allows you to change the web browser settings.

NOTE: To return the previous page, touch the Back Key ᠫ.

# Settings

On the Home screen, touch the Applications tab 📖 and touch Settings.

#### Wireless & networks

This menu allows you to manage Wi-Fi and Bluetooth. You can also set Mobile networks and Airplane mode.

Airplane mode – All wireless connections will be disabled if Airplane mode is enabled.

Wi-Fi – Touch to turn on Wi-Fi to connect to any available Wi-Fi networks.

Wi-Fi settings – Allows you to set up and manage wireless access points. Set Network notification or add a Wi-Fi network. The advanced Wi-Fi settings screen is accessed from the Wi-Fi settings screen. Touch the Menu Key 🔁 and touch Advanced.

#### TIP! How to obtain the MAC address

To set up a connection in some wireless networks with MAC filters, you may need to enter the MAC address of your LG L95G into the router.

You can find the MAC address by touching the **Applications tab** > Settings > Wireless & networks > Wi-Fi settings. Then touch the Menu Key P > Advanced > MAC address.

SmartShare – Touch to turn on SmartShare to share your multimedia contents with your DLNA (Digital Living Network Alliance) enabled devices.

SmartShare settings – Allows you to change the device name and select the content type to be shared.

**Bluetooth** – Touch to turn on Bluetooth to connect to Bluetooth devices. **Bluetooth settings** – Set the device name, Discoverable mode, and scan for other devices. You can also check a list of Bluetooth devices that you've previously configured and those detected when the phone last scanned for Bluetooth devices.

VPN settings – Displays the list of Virtual Private Networks (VPNs) that you've previously configured. Allows you to add different types of VPNs. **Mobile network settings** – Set options for Data roaming, Network mode and operators, and Access Point Names (APNs).

# Call settings

Use this menu to configure phone call settings.

**Fixed Dialing Numbers** - Allows you to manage your Fixed Dialing Numbers (FDN).

< Voicemail >

Voicemail service - Allows you to select your carrier's voicemail service or another service, such as Google Voice<sup>TM</sup>.

Voicemail settings - If you are using your carrier's voicemail service, this option allows you to enter the phone number to use for listening to and managing your voicemail. You can enter a comma (,) to insert a pause into the number. For example, to add a password after the phone number. If

you are using Google Voice, this opens a screen where you can view the Google Voice number or sign out of Google Voice.

#### < Other call settings >

**TTY mode** - Allows you to set TTY mode to communicate with other TTY devices.

**Call forwarding** - Allows you to enable and disable call forwarding and enter the phone number you wish to forward calls to.

Additional settings - Allows you to configure Caller ID and Call Waiting.

**Call duration** - Allows you to view the duration for your last call, all calls, dialed calls, and received calls.

#### Sound

This menu allows you to configure your phone's sound settings.

#### < General >

Silent mode – Allows you to silence all sounds (including call and notification ringtones) except the audio from music, videos, and any alarms you have set (You must silence media and alarms in their own applications).

**Vibrate** – Allows you to set your phone to vibrate when you receive an incoming call.

**Volume** – Allows you to set the volume for ringtones, media and alarms. If you uncheck the option to use the same volume for both calls and notifications, you can set both volumes separately. < Incoming calls >

Phone ringtone - Allows you to set your default incoming call ringtone.

< Notifications >

Notification ringtone - Allows you to set your default notification ringtone.

< Feedback >

**Audible touch tones** – Allows you to set the phone to play tones when using the keypad to dial numbers.

Audible selection – Allows you to set your phone to play a sound when you touch buttons, icons, and other on-screen items that react to your touch.

**Screen lock sounds** – Allows you to set your phone to play a sound when locking and unlocking the screen.

Haptic feedback – Allows you to set your phone to vibrate briefly when you touch the Menu Key , Back Key , and perform other actions.

# Display

This menu allows you to configure your phone's display settings.

Brightness - Allows you to adjust the brightness of the screen.

**Auto-rotate screen** – Allows you to set the orientation to automatically switch to landscape mode or portrait mode when you turn the phone sideways or upright.

**Animation** – Allows you to set animated transitions when navigating from screen to screen.

 $\label{eq:screen} \begin{array}{l} \mbox{Screen timeout} - \mbox{Allows you to adjust the delay time before the screen} \\ \mbox{automatically turns off. For the best battery performance, use the shortest} \\ \mbox{convenient timeout.} \end{array}$ 

### Location & security

This menu allows you to configure your phone's location and security settings.

#### < My Location >

Use wireless networks – If you select Use wireless networks, your phone will determine your approximate location by using Wi-Fi and mobile networks.

**Use GPS satellites** – If you select Use GPS satellites, your phone will be determine your location to street-level accuracy.

#### < Screen unlock>

Set up screen lock – Allows you to set an unlock pattern to secure your phone. Choosing Pattern opens a set of screens that guide you through drawing a screen unlock pattern. You can also set a PIN or Password instead of Pattern or leave it as None.
### TIP! To lock your screen by using the Pattern Lock

- 1. The first time you do this, a short tutorial about creating an unlock pattern appears.
- 2. You are prompted to draw and redraw your own pattern. The next time you turn on your phone or wake up the screen, you will be prompted to draw your unlock pattern to unlock the screen.

### < SIM card lock >

Set up SIM card lock - Set up SIM card lock or change the SIM PIN.

### < Passwords >

**Visible passwords** – Select to show passwords as you type them or deselect to hide passwords as you type them.

#### < Device administration >

Select device administrators - Add or remove device administratiors.

#### < Credential storage >

Use secure credentials – Select to allow applications to access your phone's encrypted store of secure certificates, related passwords and other credentials. You use credential storage to establish some kinds of VPN and Wi-Fi connections. If you have not set a password for credential storage, this setting is dimmed.

Install from SD card – Allows you to install encrypted certificates from a microSD card.

**Set password** – Allows you to set or change the password for your secure credential storage. Your password must have at least eight characters.

**Clear storage** – Deletes all secure certificates and related credentials and erases the secure storage password.

# **Applications**

This menu allows you to manage your phone's application settings.

WARNING: To protect your phone and personal data, only download applications from trusted sources, such as Android Market.

Manage applications - Manage and remove installed applications.

**Running services** – Allows you to view and control currently running services and applications. This option displays what processes each running service needs and how much memory it is using.

Storage use - View storage used by applications.

Battery use - View what features have been using the battery.

**Development** – Allows you to set options for application development, such as **USB debugging**, **Stay awake**, and **Allow mock locations**.

# Accounts & sync

This menu allows you to manage your account and synchronization settings.

### <General sync settings >

**Background data** – Permits applications to synchronize data in the background, whether or not you are actively working in them. Unchecking this setting can save battery power and lowers (but does not eliminate) data use.

**Auto-sync** – Permits applications to synchronize, send, and receive data on their own schedule.

#### < Manage accounts >

Displays a list of all Google accounts and other accounts you've added to your phone. If you touch an account in this screen, the account screen opens.

# Privacy

This menu allows you to choose if you wish to backup and restore data and restore your phone to its original factory settings.

### < Backup and restore >

Activate **Back up my data** to back up your application data and settings. Activating **Automatic restore** will restore backed up settings when you reinstall.

### < Personal data >

Factory data reset – If you select Factory data reset, it will erase all of your personal data from internal phone storage, including information about your Google account, any other accounts, your system/application data and

settings as well as any downloaded applications and DRM license. Resetting the phone does not erase any system software updates you have downloaded or any files on your microSD card, such as music or photos. If you reset the phone in this way, you are prompted to reenter the same information as when you first started Android.

# SD card & phone storage

This menu allows you to configure the USB connection mode and view your memory storage space.

### < USB connection mode >

**Mass storage only** – Your phone can be used as a mass storage device if you have a memory card inserted. You can set **Mass storage only** as a default setting for USB connection mode.

### <SD card >

Allows you to check the total space and available space on your microSD card. Touch **Unmount SD card** to safely remove the microSD card. If you want to delete all data from the microSD card and format a microSD card, the microSD card must be unmounted first.

### < Phone memory >

Allows you to check the total space and available space on your internal memory. Touch **Unmount Phone memory** if you want to delete all data from your internal phone memory and format it.

### < Internal phone storage >

Displays the available space for internal phone storage.

# Language & keyboard

Use the **Language & keyboard** settings to select the language and region for the text on your phone and for configuring the on-screen keyboard, including words that you have added to the dictionary.

# Voice input & output

#### < Voice input >

**Voice recognizer settings** – Use the **Voice recognizer settings** to configure the Android voice input feature.

- Language Opens a screen where you can set the language you use when entering text by speaking.
- SafeSearch Opens a dialog where you can set whether you want Google SafeSearch filter to block some results.
- Block offensive words When unchecked, Google voice recognition will recognize and transcribe words many people consider offensive, when you enter text by speaking. When checked, Google voice recognition replaces those words in transcriptions with a place holder comprised of hash symbols ( # ).
- **Personalized recognition** Check this option to improve speech recognition accuracy.

• Google Account dashboard - This option allows you to manage your collected data.

### < Voice output >

**Text-to-speech settings** – Use the **Text-to-speech settings** to configure the Android text-to-speech synthesizer for applications that can take advantage of it.

**NOTE:** If you don't have speech synthesizer data installed, only the **Install voice data** setting is available.

- Listen to an example Plays a brief sample of the speech synthesizer, using your current settings.
- Always use my settings Check to use the settings on this screen in place of speech synthesizer settings available in other applications.
- Default Engine Opens a dialog where you can set the text-tospeech application you want to use, if you have more than one installed.
- Install voice data If your phone does not have speech synthesizer data installed, this connects to Android Market and guides you through the process of downloading and installing the data. This setting is not available if the data is already installed.
- **Speech rate** Opens a dialog where you can select how quickly you want the synthesizer to speak.
- Language Opens a dialog where you can select the language of the text you want the synthesizer to read. This is particularly useful

in combination with **Always use my settings** to ensure that text is spoken correctly in a variety of applications.

• **Engines** – Allows you to configure the settings for any Engines you have installed.

## Accessibility

Use the **Accessibility** settings to configure any accessibility plug-ins you have installed on your phone.

NOTE: Requires additional plug-ins to become selectable.

# HDMI

Allows you to adjust the HDMI connection setting. If your phone is connected with TV/PC via HDMI cable, you can see the image and video file through the TV/PC when the video player/image viewer is visible on your phone screen.

**NOTE:** It may take time to play media files depending on the device connected to your phone. Files may not be played properly when using a cable or device that is not HDMI-certified. The image orientation set in your phone also applies to the image displayed on the device. If your phone data is not displayed properly on the device due to a sync issue, you need to change the resolution of your phone (You need to reboot your phone to reflect the new HDMI resolution).

# Date & time

Use **Date & time** settings to set your references for how dates are displayed. You can also use these settings to set your own time and time zone rather than obtaining the current time from the mobile network.

### About phone

View legal information and check phone status and software version.

# Wi-Fi

With Wi-Fi, you can use high-speed internet access within the coverage of the wireless access point (AP). You can enjoy wireless internet with Wi-Fi, without extra charges.

# Turn on Wi-Fi

From the Home screen, touch the **Applications tab Settings** > **Wireless & networks**. Then touch **Wi-Fi** to turn it on. A checkmark indicates that Wi-Fi is on.

# To connect to Wi-Fi

Choose the Wi-Fi network you want to connect to. If you see  $\fbox{\sc se}$  you need to enter password to connect.

### NOTE:

- If you are out of the Wi-Fi area and use your 3G connection, additional charges may be applied.
- If your phone changes to sleep mode, even when connected to Wi-Fi, the Wi-Fi connection will be disabled automatically (in which case, if your phone has access to 3G data, it may be connected to the 3G network automatically and additional charges may be applied).
- The LG L95G supports WEP, WPA/WPA2-PSK and 802.1x EAP security. If your Wi-Fi service provider or network administrator sets encryption for network security, fill in the key in the pop-up window. If encryption is not set, this pop-up window will not be shown. You can obtain the key from your Wi-Fi service provider or network administrator.

# Copyrights and trademarks

Rights to all technologies and products that comprise this device are the property of their respective owners:

- Bluetooth" is a registered trademark of Bluetooth SIG, Inc.
- microSD™ and the microSD logo are trademarks of the SD Card Association.
- Google™, Google Maps™, Gmail™, YouTube™, Google Talk™ and Android Market™ are trademarks of Google, Inc.

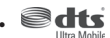

Manufactured under license. DTS, the Symbol, & DTS and the Symbol together are registered trademarks & DTS Ultra Mobile is a trademark of DTS, Inc. Product includes software. © DTS, Inc. All Rights Reserved.

- Wi-Fi is a registered trademark of the Wireless Fidelity Alliance, Inc.
- DOLBY

DIGITAL PLUS

Manufactured under license from Dolby Laboratories. "Dolby" and the double-D symbol are trademarks of Dolby Laboratories.

Includes ADOBE'
 FLASH' PLAYER

Use of Adobe® Flash® Player or Adobe AIR® technology under license from Adobe Systems Incorporated. Copyright © 1995-2011.

- DivX Mobile
- · DIVX

ABOUT DIVX VIDEO: DivX<sup>®</sup> is a digital video format created by DivX Inc. This is an official DivX Certified<sup>®</sup> device that plays DivX video. Visit www. divx.com for more information and software tools to convert your files into DivX video.

ABOUT DIVX VIDEO-ON-DEMAND: This DivX Certified® device must be registered in order to play purchased DivX Video-on-Demand (VOD) movies. To obtain your registration code, locate the DivX VOD section in your device setup menu. Go to vod.divx.com for more information on how to complete your registration.

 $\text{DivX}\xspace$  Certified® to play  $\text{DivX}^{\otimes}$  video up to HD 720p, including premium content.

May play DivX<sup>®</sup> video up to [1920x1080]\*.

 $\mathsf{Div}X^\circ,\,\mathsf{Div}X$  Certified $^\circ$  and associated logos are trademarks of  $\mathsf{Div}X$  Inc. and are used under license.

# Accessories

These accessories are available for use with the LG L95G. (Items described below may be optional.)

#### Charger

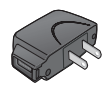

# USB cable

Connect your LG L95G and PC.

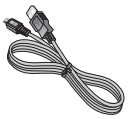

Battery

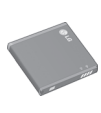

User Guide Learn more about your LG L95G.

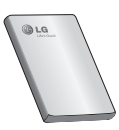

## NOTE:

- Always use genuine LG accessories. Failure to do this may void your warranty.
- · Accessories may vary in different regions.

# **Technical data**

### **Ambient Temperatures**

Max: +55°C (discharging), +45°C (charging) Min: -10°C

### Battery Standby and Talk Time

Standby and talk times will vary depending on phone usage patterns and conditions. Battery power consumption depends on factors such as network configuration, signal strength, operating temperature, features selected, frequency of calls, and voice, data, and other application usage patterns.

# FAQ

Please check to see if any problems you have encountered with your phone are described in this section before taking the phone in for service or calling a service representative.

| Category<br>Sub-Category          | Question                                                                                                    | Answer                                                                                                    |
|-----------------------------------|----------------------------------------------------------------------------------------------------|----------------------------------------------------------------------------------------------------|
| <b>BT</b><br>Bluetooth<br>Devices | What are the<br>functions available via<br>Bluetooth?                                                            | You can connect Bluetooth audio device<br>such as Stereo/Mono headset, Car Kit<br>and share pictures, videos, contacts, etc<br>via Gallery/Contacts menu. Also when<br>FTP server is connected to a compatible<br>device, you can share contents stored in the<br>microSD card. |
| <b>BT</b><br>Bluetooth<br>Headset | If my Bluetooth<br>headset is connected,<br>can I listen to my<br>music through<br>my 3.5mm wired<br>headphones? | When a Bluetooth headset is connected, all<br>system sounds are played over the headset.<br>As a result, you will not be able to listen to<br>music through your wired headphones.                                                                                              |
| <b>Data</b><br>Contacts<br>Backup | How can I back up<br>Contacts?                                                                                   | The Contacts data can be synchronized between your phone and Gmail™.                                                                                                    |
| <b>Data</b><br>Synchronization    | ls it possible to set<br>up one-way sync with<br>Gmail?                                                          | Only two-way synchronization is available.                                                                                                    |
| <b>Data</b><br>Synchronization    | Is it possible to<br>synchronize all the<br>Email folders?                                                       | The Inbox is automatically synchronized.<br>You can view other folders by touching the<br>Menu Key and touch Folders to choose<br>a folder.                                                                                                    |

| Category<br>Sub-Category               | Question                                                                                                    | Answer                                                                                                    |
|----------------------------------------|----------------------------------------------------------------------------------------------------|----------------------------------------------------------------------------------------------------|
| <b>Google™ Service</b><br>Gmail Log-In | Should I have to<br>log into Gmail<br>whenever I want to<br>access Gmail?                                           | Once you log into Gmail, you don't need to<br>log in Gmail again.                                                                                                    |
| Google Service<br>Google Account       | ls it possible to filter<br>emails?                                                                                 | No, email filtering is not supported via the phone.                                                                                                    |
| Phone Function<br>YouTube™             | ls it possible to play<br>YouTube videos?                                                                           | Yes, YouTube videos are supported but may<br>have to be viewed through the YouTube<br>application (and not the browser).                                                                   |
| Phone Function<br>Email                | What happens when<br>I execute another<br>application while<br>writing an email?                                    | Your email will automatically be saved as a draft.                                                                                                    |
| Phone Function<br>Ringtone             | Is there a file size<br>limitation for when I<br>want to use a .MP3<br>file as a ringtone?                          | There is no file size limitation.                                                                                                    |
| Phone Function<br>Message Time         | My phone does not<br>display the time of<br>receipt for messages<br>older than 24 hrs.<br>How can I change<br>this? | <ol> <li>Open the message thread that contains<br/>the message you want to check.</li> <li>Touch and hold the message. In the<br/>context menu, touch View message<br/>details.</li> </ol> |
| Phone Function<br>microSD Card         | What is the maximum<br>supported size for a<br>memory card?                                                         | 32 GB memory cards are compatible.                                                                                                    |

| Category<br>Sub-Category                   | Question                                                                       | Answer                                                                                                    |
|--------------------------------------------|--------------------------------------------------------------------------------|----------------------------------------------------------------------------------------------------|
| Phone Function<br>Navigation               | ls it possible to install<br>another navigation<br>application on my<br>phone? | Any application that is available on Android<br>Market™ and is compatible with the<br>hardware can be installed and used.                                                                                                    |
| Phone Function<br>Synchronization          | Is it possible to<br>synchronize my<br>contacts from all my<br>email accounts? | Only Gmail and MS Exchange<br>server(Company Email Server) contacts can<br>be synchronized.                                                                                                    |
| <b>Phone Function</b><br>Wait and Pause    | Is it possible to save<br>a contact with Wait<br>and Pause in the<br>numbers?  | If you transferred a contact with the wait<br>and pause functions saved into the number,<br>you will not be able to use those features.<br>You will need to re-save each number.<br>How to save with Wait and Pause:<br>1. From the Home screen, touch the <b>Phone</b><br><b>Key</b><br>2. Dial the number, then touch the <b>Menu</b><br><b>Key</b><br>3. Touch <b>Add 2-sec pause or Add wait</b> . |
| Phone Function<br>Security                 | What are the phone's security functions?                                       | You are able to set the phone to require the<br>entry of an Unlock Pattern before the phone<br>can be accessed or used.                                                                                                    |
| <b>Phone Function</b><br>Unlock<br>Pattern | What should I do if I<br>forget my the Unlock<br>Pattern?                      | After attempting the Unlock Pattern 5<br>times, you can touch the <b>Forget Pattern?</b><br>option and use your Google account<br>information to unlock your phone.                                                                                                    |

| Category<br>Sub-Category | Question | Answer |
|--------------------------|----------|--------|
|                          |          |        |

Without entering the Unlock Pattern, you will not be able to access your phone.

Caution: If you perform a factory reset, all user applications and user data will be deleted. Please remember to back up any important data before performing a factory reset.

How to perform a factory reset:

- 1. Turn the power off.
- 2. Press and hold the following keys at the same time for 15 seconds: **Power/Lock**

Key 💷 + Down Volume Key 🚺

When the LG logo is displayed, release the keys.

#### Phone Function

Unlock Pattern What should I do if I forgot the Unlock Pattern and I didn't create the Google account on the phone?

| Category<br>Sub-Category                   | Question                               | Answer                                                                                                    |
|--------------------------------------------|----------------------------------------|----------------------------------------------------------------------------------------------------|
| <b>Phone Function</b><br>Unlock<br>Pattern | How do I create the<br>Unlock Pattern? | <ol> <li>From the Home screen, touch the Menu<br/>Key :</li> <li>Touch Settings &gt; Location &amp; security.</li> <li>Touch Set up screen lock (under the<br/>Screen unlock section of the settings)</li> <li>Pattern. The first time you do this, a<br/>short tutorial about creating an Unlock<br/>Pattern appears.</li> <li>Set up by drawing your pattern once,<br/>then again for confirmation.</li> </ol> |
| Phone Function<br>Memory                   | Will I know when my<br>memory is full? | Yes, you will receive a notification.                                                                                                    |
| Phone Function<br>Language Support         | Is it possible to change the language? | The phone has bilingual capabilities.<br>To change the language:<br>1. From the Home screen, touch the Menu<br>Key and touch Settings.<br>2. Touch Language & keyboard > Select<br>language.<br>3. Touch the desired language.                                                                                                    |
| Phone Function<br>VPN                      | How do I set up a<br>VPN?              | VPN access configuration is different<br>according to each company. To configure<br>VPN access from your phone, you must<br>obtain the details from your company's<br>network administrator.                                                                                                    |

| Category<br>Sub-Category                 | Question                                                                                                    | Answer                                                                                                    |
|------------------------------------------|----------------------------------------------------------------------------------------------------|----------------------------------------------------------------------------------------------------|
| Phone Function<br>Screen time out        | My screen turns off<br>after only 15 seconds.<br>How can I change<br>the amount of time<br>for the backlight to<br>turn off? | <ol> <li>From the Home screen, touch the Menu<br/>Key .</li> <li>Touch Settings &gt; Display.</li> <li>Under Display settings, touch Screen<br/>timeout.</li> <li>Touch the preferred screen backlight<br/>timeout time.</li> </ol>                                                                                               |
| <b>Phone Function</b><br>Haptic feedback | When I dial a number,<br>the phone vibrates.<br>How do I turn this off?                                                      | <ol> <li>From the Home screen, touch the Menu<br/>Key .</li> <li>Touch Settings &gt; Sound.</li> <li>Touch Haptic feedback to remove the<br/>checkmark and disable the function.</li> </ol>                                                                                                    |
| <b>Phone Function</b><br>Wi-Fi & 3G      | When Wi-Fi and 3G<br>are both available,<br>which service will my<br>phone use?                                              | When using data, your phone may<br>default to the Wi-Fi connection (if Wi-Fi<br>connectivity on your phone is set to On).<br>However, there will be no notification when<br>your phone switches from one to the other.<br>To know which data connection is being<br>used, view the 3G or Wi-Fi icon at the top<br>of your screen. |
| Phone Function<br>Home screen            | Is it possible to<br>remove an application<br>from the Home<br>screen?                                                       | Yes. Just touch and hold the icon until the<br>trash can icon appears at the bottom-center<br>of the screen. Then, without lifting your<br>finger, drag the icon to the trash can.                                                                                                    |

| Category<br>Sub-Category      | Question                                                                                                | Answer                                                                                                    |
|-------------------------------|----------------------------------------------------------------------------------------------------|----------------------------------------------------------------------------------------------------|
| Phone Function<br>Application | l downloaded an<br>application and it<br>causes a lot of errors.<br>How do I remove it?                 | <ol> <li>From the Home screen, touch the Menu<br/>Key .</li> <li>Touch Settings &gt; Applications &gt; Manage<br/>applications.</li> <li>Touch a tab at the top of the screen and<br/>the application.</li> <li>Then touch Uninstall and OK to confirm.</li> </ol>                |
| Phone Function<br>Charger     | Is it possible to charge<br>my phone by USB<br>cable without installing<br>the necessary USB<br>driver? | Yes, the phone will get charged by the USB cable irrespective of whether the necessary drivers are installed or not.                                                                                                    |
| Phone Function<br>Alarm       | Can I use music files<br>for my Alarm?                                                                  | <ul> <li>Yes. After saving a music file as a ringtone, you can use it for your alarm.</li> <li>Touch and hold a song in a library list. In the menu that opens, touch Use as phone ringtone.</li> <li>In an alarm clock setting screen, select the song as a ringtone.</li> </ul> |
| Phone Function<br>Alarm       | Will my alarm be<br>audible or will it go<br>off if the phone is<br>turned off?                         | No, this is not supported.                                                                                                    |
| Phone Function<br>Alarm       | If my Ringer Volume<br>is set to Off or Vibrate,<br>will I hear my Alarm?                               | Your Alarm is programmed to be audible even in these scenarios.                                                                                                    |
| Phone Spec<br>Band            | Which wireless bands<br>are supported by the<br>phone?                                                  | Your phone is able to operate on the 800Mhz and 1900MHz bands.                                                                                                    |

| Category<br>Sub-Category                  | Question                                                                               | Answer                                                                                                    |
|-------------------------------------------|----------------------------------------------------------------------------------------|----------------------------------------------------------------------------------------------------|
| <b>Recovery Solution</b><br>Factory Reset | How do I perform a factory reset?                                                      | <ol> <li>From the Home screen, touch the Menu<br/>Key .</li> <li>Touch Settings &gt; Privacy &gt; Factory data</li> </ol>                |
|                                           |                                                                                        | reset.<br>3. Read the warning and touch <b>Reset</b><br>phone.                                                                           |
|                                           |                                                                                        | 4. Touch <b>Erase everything</b> .                                                                                                    |
|                                           |                                                                                        | Attention:                                                                                                    |
|                                           |                                                                                        | application and user data will be erased.<br>Please remember to back up any important<br>data before performing a factory reset.         |
|                                           | How can I perform a<br>factory reset if I can't<br>access the phone's<br>setting menu? | How to perform a factory reset:                                                                                                    |
|                                           |                                                                                        | 1. Turn the power off.                                                                                                    |
|                                           |                                                                                        | <ol><li>Press and hold the following keys at the<br/>same time for 15 seconds: Power/Lock</li></ol>                                      |
| Recovery Solution<br>Factory Reset        |                                                                                        | Key ==== + Down Volume Key .<br>3. When the LG logo is displayed, release<br>the keys.                                                   |
|                                           |                                                                                        | Attention:                                                                                                    |
|                                           |                                                                                        | If a factory reset is performed, all installed<br>applications and user data will be erased.<br>Please remember to back up any important |
|                                           |                                                                                        | data before performing a factory reset.                                                                                                  |

Felicidades por comprar el teléfono avanzado y compacto LG L95G de LG, diseñado para funcionar con la más reciente tecnología de comunicación digital móvil.

Parte del contenido de este guía puede no coincidir con el teléfono dependiendo del software del teléfono o del proveedor de servicios.

- Este teléfono no es recomendado para los discapacitados visuales debido al teclado táctil.
- Derechos del autor ©2011 LG Electronics, Inc. Todos los derechos reservados. LG y el logotipo de LG son marcas registradas de LG Group y sus entidades relacionadas. Todas las demás marcas son propiedad de sus respectivos titulares.
- Google™, Google Maps™, Gmail™, YouTube™, Google Talk™ y Android Market™ son marcas registradas de Google, Inc.

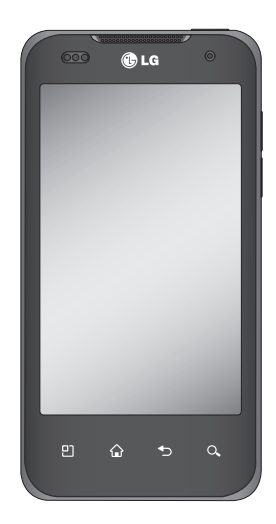

# Sobre este guía del usuario

Lea atentamente este guía del usuario antes de usar el teléfono y consérvelo para futuras referencias.

Si el teléfono no funciona correctamente, consulte la sección de preguntas frecuentes.

- Es posible que varíen algunos servicios y funciones según la zona, el teléfono, el proveedor, el plan y la versión del software del teléfono.
- Las visualizaciones y las ilustraciones de la pantalla en este guía del usuario pueden diferir de las visualizaciones del teléfono real.
- Los diseños y las especificaciones del teléfono y de otros accesorios están sujetos a cambios sin previo aviso.

# Contenido

| Sobre este guía del usuario2                                                   |
|--------------------------------------------------------------------------------|
| Aviso importante6                                                              |
| 1. Memoria del teléfono6                                                       |
| 2. Optimizar la vida útil de la batería6                                       |
| <ol> <li>Instalar un sistema operativo de<br/>código abierto8</li> </ol>       |
| 4. Usar el patrón de desbloqueo8                                               |
| 5. Usar el reinicio completo10                                                 |
| 6. Conectarse a redes de Wi-Fi10                                               |
| 7. Abrir y alternar aplicaciones11                                             |
| <ol> <li>Conectar el teléfono a una<br/>computadora mediante USB 12</li> </ol> |
| 9. Desbloquear la pantalla al usar la<br>conexión de datos                     |
| 10. No conectar el teléfono mientras se<br>enciende o apaga la                 |
| computadora13                                                                  |
| II. Sostener el telétono en posición                                           |
| 12. Si la pantalla se congela14                                                |
| Características del teléfono15                                                 |
| Instalación de la Tarjeta SIM y la<br>batería17                                |
| Cargar el teléfono19                                                           |
| Instalación de la tarjeta de memoria.20                                        |
| Formatear la tarjeta de memoria22                                              |
| La pantalla principal24                                                        |
| Sugerencias sobre la pantalla táctil24                                         |

| Bloquear el teléfono                                                                                                    | 25                                                                     |
|----------------------------------------------------------------------------------------------------|------------------------------------------------------------------------|
| Desbloqueo de pantalla                                                                                                    | 25                                                                     |
| Paneles de la pantalla principal                                                                                                    | 26                                                                     |
| Agregar aplicaciones a la pantalla                                                                                                    |                                                                        |
| principal                                                                                                    | 26                                                                     |
| Volver a una aplicación utilizada                                                                                                    |                                                                        |
| recientemente                                                                                                    | 27                                                                     |
| Barra de estado                                                                                                    | 28                                                                     |
| Ver la Barra de estado                                                                                                    | 28                                                                     |
| Teclado en pantalla                                                                                                    | 31                                                                     |
| Métodos de ingreso de texto                                                                                                    | 31                                                                     |
| Usar el teclado Swype                                                                                                    | 32                                                                     |
| Consejos para ingreso de texto con                                                                                                    |                                                                        |
| Swype                                                                                                    | 33                                                                     |
| 0 6 77 1 0                                                                                                    | 22                                                                     |
| Configuración de Swype                                                                                                    | 33                                                                     |
| Configuración de la cuenta de                                                                                                    | 33                                                                     |
| Configuración de la cuenta de<br>Google                                                                                                    | 33<br><b>36</b>                                                        |
| Configuración de la cuenta de<br>Google<br>Crear una cuenta de Google                                                                                                    | 33<br><b>36</b><br>36                                                  |
| Configuración de la cuenta de<br>Google<br>Crear una cuenta de Google<br>Iniciar sesión en la cuenta de Googl                                                                                                    | 33<br>36<br>36<br>e37                                                  |
| Configuración de la cuenta de<br>Google<br>Crear una cuenta de Google<br>Iniciar sesión en la cuenta de Googl<br>Llamadas/Contactos                                                                                                    | 33<br>36<br>36<br><b>39</b>                                            |
| Configuración de Swype<br>Configuración de la cuenta de<br>Google<br>Crear una cuenta de Google<br>Iniciar sesión en la cuenta de Googl<br>Llamadas/Contactos<br>Hacer llamadas de voz                                                                                                    | 33<br>36<br>e37<br><b>39</b>                                           |
| Configuración de Swype<br>Configuración de la cuenta de<br>Google<br>Crear una cuenta de Google<br>Iniciar sesión en la cuenta de Googl<br>Llamadas/Contactos<br>Hacer llamadas de voz<br>Llamar a los contactos                                                                                                    | 33<br>36<br>e37<br><b>39</b><br>39                                     |
| Configuración de Swype<br>Configuración de la cuenta de<br>Google<br>Crear una cuenta de Google<br>Iniciar sesión en la cuenta de Googl<br>Llamadas/Contactos<br>Hacer llamadas de voz<br>Llamar a los contactos<br>Responder y rechazar una llamada                                                                                                    | 33<br>36<br>e37<br><b>39</b><br>39<br>39<br>39                         |
| Configuración de Swype<br>Configuración de la cuenta de<br>Google<br>Crear una cuenta de Google<br>Iniciar sesión en la cuenta de Googl<br>Llamadas/Contactos<br>Hacer llamadas de voz<br>Llamar a los contactos<br>Responder y rechazar una llamada<br>Aiustar el volumen de la llamada.                                                                                               | 33<br>36<br>e37<br>39<br>39<br>39<br>39<br>39<br>39                    |
| Configuración de Swype<br>Configuración de la cuenta de<br>Google<br>Crear una cuenta de Google<br>Iniciar sesión en la cuenta de Googl<br>Llamadas/Contactos<br>Hacer llamadas de voz<br>Llamar a los contactos<br>Responder y rechazar una llamada<br>Ajustar el volumen de la llamada<br>Hacer una secunda llamada                                                                   | 33<br>36<br>e37<br>39<br>39<br>39<br>39<br>39<br>39<br>40<br>40        |
| Configuración de Swype<br>Configuración de la cuenta de<br>Google<br>Crear una cuenta de Google<br>Iniciar sesión en la cuenta de Googl<br>Llamadas/Contactos<br>Hacer llamadas de voz<br>Llamar a los contactos<br>Responder y rechazar una llamada.<br>Ajustar el volumen de la llamada.<br>Hacer una segunda llamada.<br>Ver los registros de llamada                                | 33<br>36<br>e37<br>39<br>39<br>39<br>39<br>39<br>40<br>40<br>40<br>40  |
| Configuración de Swype<br>Configuración de la cuenta de<br>Google<br>Crear una cuenta de Google<br>Iniciar sesión en la cuenta de Googl<br>Llamadas/Contactos<br>Hacer llamadas de voz<br>Llamar a los contactos<br>Responder y rechazar una llamada.<br>Ajustar el volumen de la llamada.<br>Hacer una segunda llamada<br>Ver los registros de llamadas<br>Configuración de llamada    | 33<br>36<br>e37<br>39<br>39<br>39<br>40<br>40<br>40<br>40<br>40        |
| Configuración de Swype<br>Configuración de la cuenta de<br>Google<br>Crear una cuenta de Google<br>Iniciar sesión en la cuenta de Googl<br>Llamadas/Contactos<br>Hacer llamadas de voz<br>Llamar a los contactos<br>Responder y rechazar una llamada.<br>Ajustar el volumen de la llamada.<br>Hacer una segunda llamada.<br>Ver los registros de llamadas.<br>Configuración de llamada. | 33<br>36<br>e 37<br>39<br>39<br>39<br>39<br>40<br>40<br>40<br>41<br>41 |

# Contenido

| Buscar un contacto43        |
|-----------------------------|
| Agregar un nuevo contacto43 |
| Contactos favoritos43       |

Mensajería/Correo electrónico.....45

| Mensajería                                                               | 45          |
|--------------------------------------------------------------------------|-------------|
| Enviar un mensaje                                                        | 45          |
| Cambiar la configuración de su                                           |             |
| mensajería                                                               | 46          |
| Abrir el correo electrónico y la pan<br>de cuentas de correo electrónico | talla<br>46 |
| Redactar y enviar correos                                                |             |
| electrónicos                                                             | 48          |
| Usar las carpetas de las cuentas                                         | 49          |
| Agregar y editar cuentas de correc                                       | )           |
| electrónico                                                              | 50          |
| Cámara                                                                   | 51          |
| Uso del visor                                                            | 51          |
| Usar el modo de enfoque                                                  | 52          |
| Tomar una foto rápida                                                    | 52          |
| Opciones de configuración avanza                                         | ida53       |
| Ver las fotos guardadas                                                  | 54          |
| Videocámara                                                              | 55          |
| Uso del visor                                                            | 55          |
| Grabar un video rápido                                                   | 56          |
| Opciones de configuración avanza                                         | ida56       |
| Ver los videos guardados                                                 | 57          |
| Aiustar el volumen durante la                                            |             |
| reproducción de un video                                                 | 57          |
|                                                                          |             |

| Multimedia                                                          | 58            |
|---------------------------------------------------------------------|---------------|
| Galería                                                             | 58            |
| Para cambiar la vista del contenido                                 | de            |
| un álbum                                                            | 58            |
| Usar SmartShare                                                     | 58            |
| Música                                                              | 60            |
| Reproducir una canción                                              | 60            |
| Transferir archivos mediante dispos<br>de almacenamiento masivo USB | sitivos<br>61 |
| video en el teléfono.                                               |               |
| Cómo enviar datos desde el teléfor                                  | 10            |
| mediante Bluetooth                                                  | 63            |
| Aplicaciones de Google                                              | 65            |
| Google Maps™                                                        | 65            |
| Market™                                                             | 65            |
| Gmail™                                                              | 66            |
| Google Talk™                                                        | 66            |
| Búsqueda de Google                                                  | 66            |
| YouTube™                                                            | 68            |
| Utilidades                                                          | 69            |
| Configurar una alarma                                               | 69            |
| Usar la calculadora                                                 | 69            |
| Agregar un evento al calendario                                     | 70            |

| La Web                       | 71 |  |
|------------------------------|----|--|
| Navegador                    | 71 |  |
| Usar opciones                | 71 |  |
| Configuración                | 73 |  |
| Controles de red inalámbrica | 73 |  |
| Sonido                       | 76 |  |
| Pantalla                     | 77 |  |
| Ubicación y seguridad        | 78 |  |
| Aplicaciones                 | 80 |  |
| Cuentas y sincronización     | 81 |  |
| Privacidad                   | 81 |  |
| Almacenamiento               | 82 |  |
| ldioma y teclado             | 83 |  |
| Entrada y salida de voz      | 83 |  |
| Accesibilidad                | 86 |  |
| HDMI                         | 86 |  |
| Fecha y hora                 | 87 |  |
| Acerca del teléfono          | 87 |  |
| Wi-Fi                        | 88 |  |
| Encender Wi-Fi               | 88 |  |
| Para conectarse a una Wi-Fi  | 88 |  |
| Derechos de autor y marcas   |    |  |
| comerciales                  | 90 |  |
| Accesorios                   | 92 |  |
| Datos técnicos               | 93 |  |
| Preguntas frecuentes         | 94 |  |

# Aviso importante

Antes de llevar el teléfono a reparación o llamar a un representante del servicio técnico, compruebe si alguno de los problemas que presenta el teléfono se describen en esta sección.

# 1. Memoria del teléfono

Cuando el espacio disponible en la memoria del teléfono sea menos de 1 MB, el teléfono no podrá recibir nuevos mensajes. Deberá verificar la memoria del teléfono y borrar algunos datos, como aplicaciones o mensajes, para contar con más espacio en la memoria.

### Para administrar la aplicación:

- 1. En la pantalla principal, toque la Ficha Aplicaciones Ajustes > Ajustes > Aplicaciones > Administrar aplicaciones.
- 2. Toque una ficha en la parte superior de la pantalla y seleccione la aplicación que desea desinstalar.
- 3. Toque **Desinstalar > Aceptar** para desinstalar la aplicación.

# 2. Optimizar la vida útil de la batería

Puede prolongar la vida útil de la batería entre las cargas al apagar las funciones que no necesite ejecutar constantemente en segundo plano. Además, puede supervisar la forma en que las aplicaciones y los recursos consumen la energía de la batería.

### Para prolongar la vida útil de la batería:

- Desactive las comunicaciones de radio que no esté usando. Si no usa Wi-Fi, Bluetooth o GPS, desactívelos.
- Disminuya el brillo de la pantalla y establezca un tiempo de espera más corto para la pantalla.
- Desactive la sincronización automática de Gmail, Calendario, Contactos y otras aplicaciones.
- Es posible que ciertas aplicaciones que haya descargado reduzcan la vida útil de la batería.

### Para comprobar el nivel de carga de la batería:

- 1. En la pantalla principal, toque la Ficha Aplicaciones 📖 > Ajustes > Acerca del teléfono > Estado.
- El estado de la batería (cargando/descargando) y el nivel (como un porcentaje de la carga completa) aparecen en la parte superior de la pantalla.

### Para supervisar y controlar las aplicaciones que usan la batería:

- 1. En la pantalla principal, toque la Ficha Aplicaciones E > Ajustes > Acerca del teléfono > Uso de la batería.
- 2. La pantalla muestra los tiempos de uso de la batería. Todas las aplicaciones o servicios usando la energía de la batería se muestran en la lista en orden de cantidad de uso de energía mayor a menor.

# 3. Instalando un sistema operativo de código abierto

Si instala un sistema operativo de código abierto en el teléfono y no usa el sistema operativo suministrado por el fabricante, es posible que el teléfono funcione mal.

ADVERTENCIA: Si instala un sistema operativo diferente del suministrado por el fabricante, la garantía ya no cubrirá el teléfono.

ADVERTENCIA: Para proteger el teléfono y los datos personales, sólo descargue aplicaciones provenientes de fuentes de confianza, como Android Market. Si algunas aplicaciones no se instalan correctamente en el teléfono, es posible que el aparato no funcione bien o que se produzcan errores graves. Deberá desinstalar del teléfono esas aplicaciones y todos los datos y las opciones de configuración de dichas aplicaciones.

## 4. Usar el patrón de desbloqueo

Configure el patrón de desbloqueo para proteger el teléfono.

- En la pantalla principal, toque la Ficha Aplicaciones iii > Ajustes > Ubicación y seguridad > Bloqueo pantalla > Patrón.
- 2. Un conjunto de pantallas lo guiarán para dibujar un patrón de desbloqueo. Toque **Siguiente** (dos veces).

 Dibuje su patrón y toque Continuar. Luego dibuje su patrón de nuevo y toque Comprobar.

**Precaución**: Antes de establecer el patrón de desbloqueo, debe crear primero una cuenta de Google.

# ADVERTENCIA: Precauciones que debe tomar al usar el patrón de bloqueo

Es muy importante que recuerde el patrón de desbloqueo que configure. Si usa un patrón incorrecto cinco veces, no podrá acceder al teléfono. Tiene cinco oportunidades para introducir el patrón de desbloqueo, el PIN o la contraseña. Si usa las cinco oportunidades, puede volver a intentarlo después de 30 segundos.

### Si no recuerda el patrón de desbloqueo, el PIN o la contraseña:

Si ha intentado iniciar sesión en la cuenta de Google desde el teléfono y especificó un patrón incorrecto cinco veces, toque **¿Has olvidado el patrón?**. A continuación, deberá iniciar sesión con su cuenta de Google para desbloquear el teléfono.

Si no creó una cuenta de Google en el teléfono, o si la olvidó, deberá realizar un restablecimiento a los valores de fábrica.

# 5. Usar el reinicio completo

Si no logra restablecer la configuración original, use el reinicio completo (restablecimiento a los valores de fábrica) para inicializar el teléfono. Cuando el teléfono esté apagado, mantenga presionada la **Tecla Encender/Bloquear** + **Tecla de Volumen Inferior** a la misma vez (por más de 10 segundos). El teléfono se enciende y realiza un restablecimiento a los valores de fábrica inmediatamente.

ADVERTENCIA: Si ejecuta el reinicio completo, se borrarán todas las aplicaciones, los datos del usuario y la licencia de DRM. Antes de realizar ese tipo de reinicio recuerde que debe hacer una copia de seguridad de todos los datos que sean importantes.

### 6. Conectarse a redes de Wi-Fi

Para usar la tecnología Wi-Fi en el teléfono, debe conectarse a un punto de acceso inalámbrico o a una "zona con cobertura inalámbrica". Algunos puntos de acceso están abiertos y puede conectarse a ellos con facilidad. Otros están ocultos o implementan otras funciones de seguridad, por lo que debe configurar el teléfono para poder conectarse a ellos. Desactive Wi-Fi cuando no la use para prolongar la vida útil de la batería.

#### Para activar la tecnología Wi-Fi y conectarse a una red Wi-Fi:

1. En la pantalla principal, toque la Ficha Aplicaciones 🛄 > Ajustes > Controles de red inalámbrica > Configuraciones de Wi-Fi.

- 2. Toque Wi-Fi para activarla y detectar las redes de Wi-Fi disponibles.
  - Aparecerá la lista de redes de Wi-Fi disponibles. Las redes seguras se indican con un icono de bloqueo.
- 3. Toque una red para conectarse a ella.
  - Si la red está abierta, se le solicitará que confirme que desea conectarse a esa red; toque **Conectar**.
  - Si la red está protegida, se le pedirá que introduzca una contraseña u otras credenciales. (Consulte con su administrador de red para obtener más detalles).

4. La Barra de estado muestra iconos que indican el estado de Wi-Fi.

### 7. Abrir y alternar aplicaciones

Es fácil realizar varias tareas con Android porque las aplicaciones abiertas siguen en ejecución incluso cuando abre otra aplicación. No necesita salir de una aplicación antes de abrir otra. Use y alterne entre varias aplicaciones abiertas. Android administra cada aplicación, al detenerlas e iniciarlas según sea necesario, para garantizar que las aplicaciones inactivas no consuman recursos innecesariamente.

#### Para detener la aplicación que esté usando:

- 1. En la pantalla principal, toque la Ficha Aplicaciones Ajustes > Aplicaciones > Administrar aplicaciones.
- Toque una ficha en la parte superior de la pantalla y seleccione la aplicación deseada.
- 3. Toque Forzar detención para detener la aplicación.

### SUGERENCIA

### Volver a una aplicación reciente

Toque y mantenga presionada la **Tecla de Inicio ()**. Aparecerá una pantalla que muestra las aplicaciones que ha usado recientemente.

# 8. Conectar el teléfono a una computadora mediante USB

### Para transferir archivos de la tarjeta microSD mediante dispositivos USB:

- 1. Inserte la tarjeta microSD en el teléfono si no está insertada.
- 2. Antes de conectar el cable USB, asegúrese de que el modo
   Sólo almacenamiento masivo esté habilitado en el teléfono. En la pantalla principal, toque la Ficha Aplicaciones III, elija Ajustes > Almacenamiento y seleccione la casilla Sólo almacenamiento masivo.
- Use el cable USB con el teléfono para conectarlo a un puerto USB de la computadora. Recibirá una notificación de que el USB está conectado.
- 4. Toque Activar almacenamiento USB. Luego toque Aceptar para confirmar.

Si el teléfono está conectado como almacenamiento USB, se le enviará una notificación. La tarjeta microSD del teléfono está montada en la computadora como una unidad. Ahora puede copiar archivos desde la tarjeta microSD o hacia ella.

**NOTA:** Los controladores de USB y Bluetooth no se eliminan automáticamente. Por lo tanto, deben desinstalarse de forma manual.

Durante este tiempo, no podrá acceder a la tarjeta microSD desde el teléfono; por lo tanto, no podrá usar las aplicaciones que dependan de la tarjeta microSD, como la Cámara, la Galería y la Música.

Para desconectar el teléfono de la computadora, siga las instrucciones de su computadora para desconectar de forma correcta los dispositivos USB y no perder ninguna información de la tarjeta.

- 1. Desconecte de forma segura el dispositivo USB de la computadora.
- 2. Abra el **Panel de notificaciones** y toque **Desactivar almacenamiento USB**.
- 3. Toque **Desactivar almacenamiento USB** en el cuadro de diálogo que se abre.

# 9. Desbloquear la pantalla al usar la conexión de datos

La pantalla se oscurecerá si no la toca durante un tiempo al usar una conexión de datos. Para encender la pantalla LCD, simplemente debe tocarla.

# 10. No conectar el teléfono mientras se enciende o apaga la computadora

Asegúrese de desconectar el teléfono y la computadora mediante el cable USB, sino pueden producirse errores en la computadora.

# 11. Sostener el teléfono en posición vertical

Sostenga el teléfono derecho y en posición vertical, como cuando usa un teléfono normal. El teléfono LG L95G cuenta con una antena interna. Tenga cuidado de no rayar o dañar la parte posterior del teléfono, ya que eso podría afectar su rendimiento. Mientras haga o reciba llamadas o mientras envíe o reciba datos, evite colocar la mano sobre la parte inferior del teléfono, donde se encuentra la antena. Cubrir esa zona puede afectar la calidad de la llamada.

# 12. Si la pantalla se congela

Si el teléfono no responde cuando presiona las teclas o si la pantalla se congela:

Extraiga la batería, vuelva a insertarla y encienda el teléfono. Si aún así no funciona, comuníquese con el servicio al cliente.

# Características del teléfono

Para encender el teléfono, mantenga presionada la **Tecla Encender/** Bloquear es durante tres segundos.

Para apagar el teléfono, presione la **Tecla Encender/Bloquear** — durante tres segundos y toque **Apagar**. Luego toque **Aceptar** para confirmar.

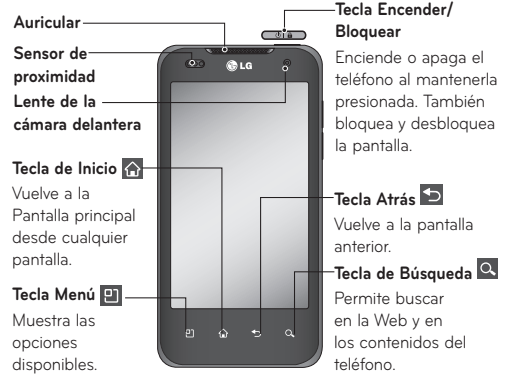

#### NOTA: Sensor de proximidad

Cuando reciba o realice llamadas, este sensor de proximidad apagará automáticamente la luz de fondo y bloqueará el teclado táctil al detectar cuando el teléfono esté cerca del oído. Esta acción extiende la vida útil de la batería y evita que el teclado táctil se active de manera involuntaria durante las llamadas.

### ADVERTENCIA:

Si coloca un objeto pesado sobre el teléfono o se sienta sobre él, se pueden dañar la pantalla LCD y las funciones de la pantalla táctil. No cubra el sensor de proximidad de la pantalla LCD con una cubierta protectora. Eso puede hacer que el sensor funcione mal.
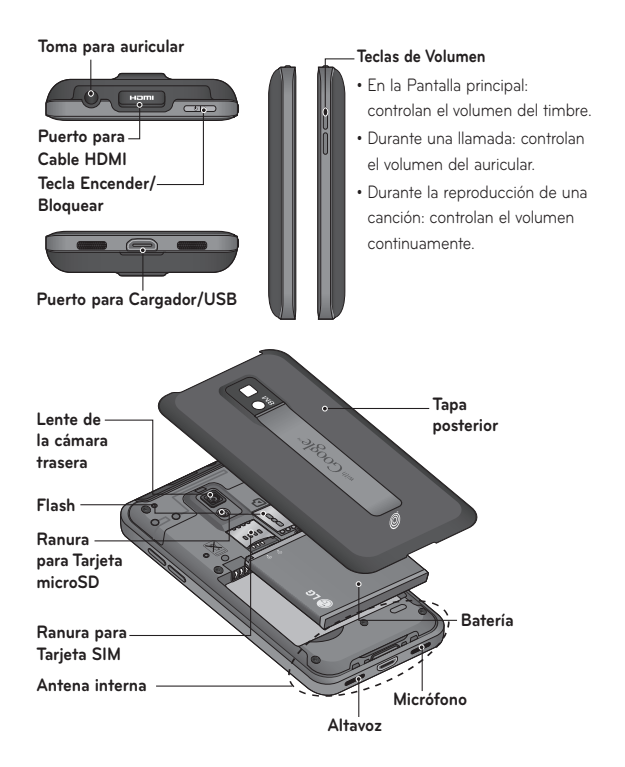

# Instalación de la Tarjeta SIM y la batería

Antes de comenzar a explorar su nuevo teléfono, deberá configurarlo. Para insertar la Tarjeta SIM y la batería:

 Para retirar la tapa posterior, voltee el teléfono boca abajo (como se muestra a continuación) y sosténgalo firmemente en su mano. Con la otra mano, presione firmemente la tapa posterior con el pulgar. Use la abertura de dedo para quitar la tapa posterior con el dedo índice.

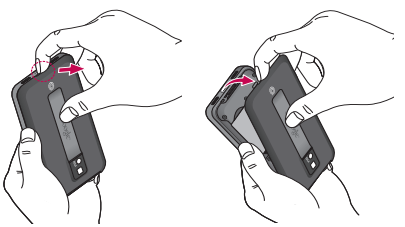

 Deslice la Tarjeta SIM hasta encajarla en el lugar correspondiente. Asegúrese de que el área de contacto dorada de la tarjeta esté orientada hacia abajo.

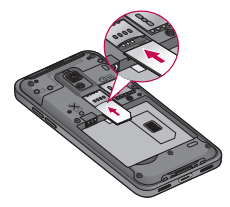

 Para insertar la batería, alinee los contactos dorados del teléfono y la batería (1) y presiónela hacia abajo hasta que encaje en su lugar (2).

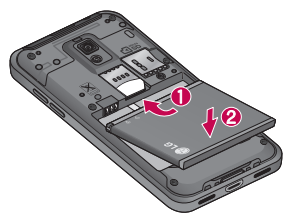

4. Alinee la tapa posterior sobre el compartimiento de la batería (1) y presiónelo hacia abajo hasta que encaje en su lugar (2).

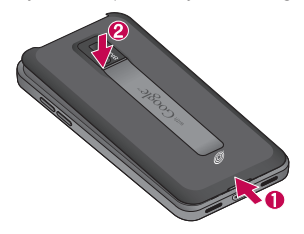

#### Retirar la batería

Agarre la batería por la parte inferior usando la abertura de dedos (1) y levántela y retírela del compartimiento de la batería (2).

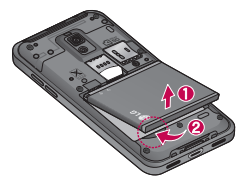

# Cargar el teléfono

Inserte un extremo del cargador dentro del Puerto para Cargador/USB y enchufe el otro extremo en un tomacorriente. La batería debe cargarse por completo inicialmente para prolongar la vida útil de la batería.

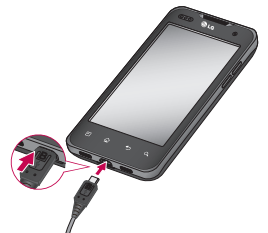

**NOTA:** Asegúrese que el lado 'B' esté orientado hacia arriba al conectar el cable USB en el Puerto para Cargador/USB del teléfono.

# Aviso

Use solamente baterías, cargadores (1A) y cable USB (1A) aprobados por LG que sean específicamente para el modelo de su teléfono ya que están diseñados para maximizar la vida útil de la batería. Si usa otros cargadores o cables USB, no se garantiza que se realice la carga completa de la batería ni que el tiempo de carga sea el habitual.

#### Instalación de la tarjeta de memoria

**NOTA:** El teléfono LG L95G admite una tarjeta de memoria de hasta 32 GB.

#### Para insertar una tarjeta de memoria:

Retire la tapa posterior y deslice la tarjeta de memoria dentro de la ranura para Tarjeta microSD hasta que encaje en su lugar. Asegúrese de que el área de contacto dorada de la tarjeta esté orientada hacia abajo.

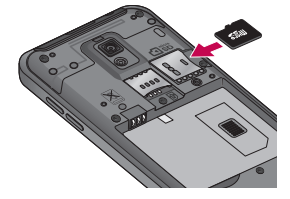

#### Quitar una tarjeta de memoria

Presione la tarjeta de memoria hacia adentro para liberarla y quitarla con cuidado. Luego tire la tarjeta de memoria suavemente hacia fuera de la ranura para tarjeta microSD.

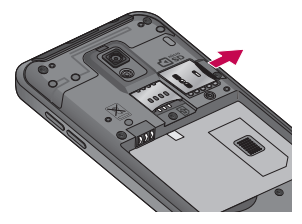

#### ADVERTENCIA

No inserte ni quite la tarjeta de memoria con el teléfono encendido. De lo contrario, podría dañar la tarjeta de memoria o el teléfono y los datos almacenados en la tarjeta de memoria podrían alterarse.

# Formatear la tarjeta de memoria

Es posible que la tarjeta de memoria ya esté formateada. De lo contrario, debe formatearla antes de usarla.

**NOTA:** Se borrarán todos los archivos de la tarjeta de memoria cuando la formatee.

- 1. En la pantalla principal, toque la **Ficha Aplicaciones** para abrir el menú de aplicaciones.
- 2. Toque Ajustes > Almacenamiento.
- 3. Toque Desactivar la tarjeta SD > OK.
- 4. Toque Formatear la tarjeta SD, y confirme la selección.
- Si configura el patrón de bloqueo, ingrese el patrón de bloqueo y seleccione **Borrar todo**. La tarjeta se formateará y estará lista para ser utilizada.

**NOTA:** Si la tarjeta de memoria contiene archivos, la estructura de las carpetas puede ser diferente después de formatearla, ya que todos los archivos se habrán borrado.

Cuando conecte el teléfono como almacenamiento USB, algunos elementos de menús no se podrán usar al mismo tiempo o no estarán disponibles. 

 SUGERENCIA Si la tarjeta de memoria ya está desactivada, puede utilizar los siguientes pasos para borrar su contenido.

 Toque la Ficha Aplicaciones

 IIII
 > Ajustes > Almacenamiento >

Formatear la tarjeta SD.

ADVERTENCIA: No inserte ni quite la tarjeta de memoria con el teléfono encendido. De lo contrario, podría dañar la tarjeta de memoria o el teléfono y los datos almacenados en la tarjeta de memoria podrían alterarse. Para quitar la tarjeta de memoria seguramente, toque la Ficha Aplicaciones > Ajustes > Almacenamiento > Desactivar la tarjeta SD.

# La pantalla principal

#### Sugerencias sobre la pantalla táctil

A continuación, se incluyen algunos consejos sobre cómo navegar por el teléfono.

Tocar: para elegir un menú/opción o abrir una aplicación, tóquelo/a.

**Tocar y mantener presionado**: para abrir un menú de contexto o tomar un objeto que desea mover, tóquelo y manténgalo presionado.

Arrastrar: para desplazarse por una lista o moverse lentamente, arrástrese por la pantalla táctil.

**Dar un toquecito**: para desplazarse por una lista o moverse rápidamente, dé toquecitos en la pantalla táctil (arrástrese rápidamente y suelte).

#### NOTA:

- Para seleccionar un elemento, toque el centro del icono.
- No presione demasiado; la pantalla táctil es lo suficientemente sensible para detectar un toque suave, pero firme.
- Utilice la punta del dedo para tocar la opción que desee. Tenga cuidado de no tocar otras teclas.

# Bloquear el teléfono

Cuando no esté usando el teléfono LG L95G, presione la **Tecla Encender/ Bloquear** para bloquearlo. De esta forma, se evita que las teclas se presionen por accidente y se ahorra energía de la batería.

Además, si no usa el teléfono por un tiempo, la pantalla principal u otra pantalla que esté viendo se reemplazará por la pantalla de bloqueo para ahorrar la energía de la batería.

**NOTA:** Si se están ejecutando programas cuando establezca el patrón, es posible que se sigan ejecutando en el modo de bloqueo. Se recomienda cerrar todos los programas antes de activar el modo de bloqueo para evitar cargos innecesarios (por ejemplo, llamadas telefónicas, acceso web y comunicaciones de datos).

#### Desbloqueo de pantalla

Para reactivar el teléfono, presione la **Tecla Encender/Bloquear** . Aparecerá la pantalla de bloqueo. Toque y deslice el **icono Desbloquear** hacia la derecha para desbloquear la pantalla. La última pantalla en la cual estaba trabajando aparecerá.

# Paneles de la pantalla principal

Simplemente pase el dedo hacia la izguierda o derecha para ver los paneles. También puede personalizar cada panel con widgets, accesos directos a sus aplicaciones favoritas, carpetas y fondos de pantalla.

En la pantalla principal, podrá ver Teclas rápidas en la parte inferior de la pantalla. Las Teclas rápidas le brindan acceso sencillo en un solo toque a las funciones que más utiliza.

- C Toque la Tecla Teléfono para mostrar el teclado de marcación táctil para realizar una llamada.
  - 🕘 Toque la **Tecla Navegador** para abrir el Navegador y navegar la Web.

Toque la Ficha Aplicaciones para ver todas las aplicaciones instaladas.

Para abrir la aplicación deseada, simplemente toque el icono en la lista de aplicaciones.

**NOTA:** Es posible que las aplicaciones preestablecidas sean diferentes. según el software del teléfono o el proveedor de servicios.

# Agregar aplicaciones a la pantalla principal

Puede personalizar la pantalla principal al agregar accesos directos, widgets o carpetas. Para usar el teléfono con más comodidad, agregue sus widgets favoritos a la pantalla principal.

#### Para agregar una aplicación a la pantalla principal:

- 1. En la pantalla principal, toque la **Tecla Menú 🙂** y seleccione **Añadir**. También puede mantener presionada una parte vacía de la pantalla principal.
- 2. En el menú Añadir al escritorio, toque el tipo de elemento que desee \_ agregar.
- 26 LG L95G | Guía del usuario

- 3. Por ejemplo, toque Carpetas de la lista y luego Contactos con números de teléfono.
- Aparecerá un nuevo icono de carpeta en la pantalla principal. Arrástrelo hacia la ubicación deseada en el panel deseado y levante el dedo de la pantalla.

**SUGERENCIA** Para agregar el icono de una aplicación a la pantalla principal en el menú Aplicaciones, toque y mantenga presionada la aplicación que desea agregar a la pantalla principal.

#### Para eliminar el icono de una aplicación de la pantalla principal:

1. Mantenga presionado el icono que desea eliminar. La **Ficha** Aplicaciones E cambiará al icono de papelera

2. Arrastre y coloque el icono de la aplicación en el icono de papelera **NOTA:** No puede eliminar aplicaciones que están precargadas. Solamente se pueden eliminar los iconos de la pantalla.

#### Volver a una aplicación utilizada recientemente

- 1. Toque y mantenga presionada la **Tecla de Inicio** Aparecerá en la pantalla una ventana emergente con los iconos de las aplicaciones usadas recientemente.
- 2. Toque un icono para abrir la aplicación de dicho icono. O toque la **Tecla Atrás** D para volver a la aplicación actual.

# Barra de estado

La Barra de estado se encuentra en la parte superior de la pantalla.

Toque la Barra de estado y desplácela hacia abajo con el dedo para ver el Panel de notificaciones.

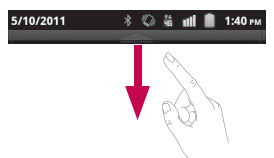

O en la pantalla principal, toque le **Tecla Menú** 🙂 y seleccione **Notificaciones**. Todas las notificaciones en curso y basadas en eventos se mostrarán en el Panel de notificaciones.

#### Ver la Barra de estado

La Barra de estado usa diferentes iconos para mostrar la información del teléfono, como la potencia de la señal, los nuevos mensajes, el nivel de carga de la batería, la activación de Bluetooth y las conexiones de datos. A continuación, se muestra una tabla en la que se explica el significado de los iconos que se pueden ver en la Barra de estado.

#### 🖽 🖞 🕺 🖏 🖬 💼 1:46 рм

# [Barra de estado]

| lcono                   | Descripción                                     |
|-------------------------|-------------------------------------------------|
| !                       | Tarjeta SIM no instalada                        |
| Ĭ                       | No hay red móvil disponible                     |
| Ş                       | Wi-Fi está encendido y está conectado a una red |
| $\mathbf{Q}$            | Está conectado un auricular alámbrico           |
| 6                       | Reenvío de llamada encendido                    |
| <b>6</b> 11             | Llamada en espera                               |
| 64                      | Altavoz encendido                               |
| Ψ×                      | Micrófono silenciado                            |
| Ň                       | Llamada perdida                                 |
| *                       | Bluetooth encendido                             |
| *                       | Conectado a un aparato Bluetooth                |
| Ť                       | Advertencia del sistema                         |
| $\overline{\mathbb{O}}$ | Existe una alarma establecida                   |

| lcono      | Descripción                               |
|------------|-------------------------------------------|
| 00         | Nuevo correo de voz disponible            |
| ★          | Modo avíon está encendido                 |
| ∎×         | Timbre establecido a silencio             |
|            | Modo de vibración activado                |
|            | Batería completamente cargada             |
| 3          | La batería se está cargando               |
| <b>₫</b> ↓ | Datos entrantes                           |
| t₽         | Datos salientes                           |
| <b>î</b> ↓ | Datos entrantes y salientes               |
| \$         | Conectado a una computadora vía cable USB |
| Ŧ          | Descargando datos                         |
| 1          | Cargando datos                            |
| ¢          | Recibiendo datos de ubicación de GPS      |
| $\odot$    | GPS encendido                             |
| 3          | Tres otras notificaciones no mostradas    |

| lcono                   | Descripción                     |
|-------------------------|---------------------------------|
| Ð                       | Datos sincronizando             |
| $\overline{\checkmark}$ | Descarga completa               |
| $\bowtie$               | Nuevo mensaje de Gmail          |
| talk                    | Nuevo mensaje de Google Talk    |
|                         | Nuevo mensaje de texto o medios |
| $oldsymbol{\circ}$      | Reproduciendo una canción       |
| 1                       | Próximo evento                  |

# Teclado en pantalla

Puede introducir texto mediante el teclado en pantalla. El teclado en pantalla aparece de forma automática cuando necesita escribir algo. Para mostrarlo en forma manual, toque el campo de texto en donde desea introducir texto.

#### Métodos de ingreso de texto

 Swype: Swype™ es un método de introducción de texto que permite ingresar una palabra al deslizar el dedo de una letra a otra y levantar el dedo solamente entre las palabras. Para cambiar al teclado Swype, toque y mantenga presionado un campo de texto, luego toque Método de introducción de texto > Swype. • Teclado de Android (predeterminado): El Teclado de Android también puede utilizarse para introducir texto.

#### Usar el teclado Swype

El teclado Swype™ usa algoritmos de corrección de errores. También incluye un sistema de texto predictivo.

|                                                                                                    | 🐼 🖶 🖬 🛢 8:03     |
|----------------------------------------------------------------------------------------------------|------------------|
| Cambia de los-<br>modos 123/ABC<br>al modo SYM<br>Le permite ver-<br>las sugerencias<br>y la ayuda de<br>Swype | Escribe el texto |
|                                                                                                    |                  |

# Consejos para ingreso de texto con Swype

Puede ingresar a la aplicación Consejos de Swype y ver un video o un guía para el uso de Swype. Puede usar las siguientes sugerencias de entrada de texto con Swype.

- Cree un garabato (como una S) para crear letras dobles (como llamar).
- Toque y mantenga presionada una tecla para introducir una letra o un símbolo alternativo ubicado en la esquina superior derecha de dicha tecla.
- Mueva el dedo sobre el apóstrofe para ingresar contracciones.
- Toque la palabra cuya ortografía desee cambiar o corregir dos veces.

# Configuración de Swype

#### Para configurar Swype:

- 1. Desde la pantalla principal, toque la Tecla Menú 🕑 > Ajustes > Idioma y teclado > Swype.
- 2. Toque una de las siguientes opciones de configuración de Swype para establecerla:

#### Configuración de Preferencias

La configuración de Preferencias le permite acceder a las preferencias del funcionamiento de Swype.

- Idioma: le permite seleccionar qué idiomas pueden usarse en Swype.
- **Sonidos:** apaga y enciende los sonidos generados por la aplicación Swype.
- Vibración del tecl.: activa una sensación de vibración a medida que se ingresa el texto con el teclado.
- Mostrar sugerencias: enciende los consejos útiles de Swype.

#### Configuración de Opciones avanzadas de Swype

La configuración de Opciones avanzadas de Swype brinda acceso a la configuración avanzada del funcionamiento de Swype.

- Sugerencia de palabra: sugiere palabras mientras introduce texto.
- Espaciado automático: inserta automáticamente un espacio entre las palabras. Al terminar una palabra, sólo levante el dedo y comience la siguiente palabra.
- Mayús. automáticas: pone automáticamente en mayúscula la primera letra de una oración.
- Mostrar trayecto: establece el tiempo que permanecerá la línea de trayecto de la palabra mientras se desplaza por la pantalla.

- Velocidad vs. exactitud: establece la velocidad de respuesta de Swype en relación con la introducción de palabras en pantalla. Mueva el deslizador entre Resp. rápida (velocidad) o Tolerancia err. (precisión) y toque Aceptar.
- Diccionario personal: administra el diccionario personal.
- Restablecer el diccionario de Swype: borra todas las palabras que ha agregado al diccionario de Swype.

#### Ayuda

Este menú le da ayuda y un guía para guiarlo en el proceso.

- Ayuda de Swype: muestra el manual del usuario de Swype.
- Guía: muestra un guía en pantalla.

#### Acerca de

El menú Acerca de le da la versión actualizada de la aplicación Swype.

# Configuración de la cuenta de Google

La primera vez que abra la aplicación de Google en el teléfono, se le solicitará que inicie sesión con su cuenta de Google. Si no tiene una cuenta de Google, se le pedirá que cree una.

#### Crear una cuenta de Google

- 1. En la pantalla principal, toque la **Ficha Aplicaciones** abrir el menú de aplicaciones.
- 2. Toque **Gmail** y luego toque **Siguiente > Crear** para iniciar el asistente de configuración de Gmail.
- Toque un campo de texto para abrir el teclado táctil e introduzca su nombre y un nombre de usuario para su cuenta de Google. Al introducir texto, puede tocar Siguiente en el teclado para ir al siguiente campo de texto.
- Cuando haya introducido su nombre y nombre de usuario, toque Siguiente. Su teléfono se comunica con los servidores de Google y revisa la disponibilidad del nombre de usuario.
- Introduzca su contraseña (dos veces). Luego siga las instrucciones e introduzca la información obligatoria y opcional sobre la cuenta. Espere mientras el servidor crea su cuenta.

# Iniciar sesión en la cuenta de Google

- Introduzca la dirección de correo electrónico y la contraseña y luego toque Acceder.
- 2. Después de iniciar sesión, puede usar Gmail y aprovechar los servicios de Google en su teléfono.
- Una vez configurada la cuenta de Google en el teléfono, se sincronizará automáticamente con la cuenta web de Google (según la configuración de sincronización).

Después de iniciar sesión, puede usar Gmail, Calendario de Google y Android Market: y aprovechar otros servicios de Google en el teléfono.

#### Importante

 Algunas aplicaciones, como el Calendario, funcionan solamente con la primera cuenta de Google que agrega. Si tiene intenciones de usar más de una cuenta de Google en el teléfono, primero asegúrese de iniciar sesión en la que desee usar con esas aplicaciones. Cuando inicie sesión, los contactos, los mensajes de Gmail, los eventos del Calendario y toda información obtenida de esas aplicaciones y servicios en la Web se sincronizarán con el teléfono. Si no inicia sesión en una cuenta de Google durante la instalación, se le pedirá que lo haga o que cree una cuenta la primera vez que inicie una aplicación que requiera una cuenta de Google, como Gmail o Android Market.

- Si desea usar la función de copia de seguridad para restaurar la configuración en este teléfono desde otro teléfono que ejecutaba el sistema operativo Android 2.3 Gingerbread o después, debe iniciar sesión en la cuenta de Google durante la instalación. Si espera hasta que finalice la instalación, no se restablecerá la configuración.
- Si tiene una cuenta empresarial a través de su empresa u otra organización, el departamento de tecnología de su empresa podrá tener instrucciones especiales sobre cómo iniciar sesión en esa cuenta.

# Llamadas/Contactos

#### Hacer llamadas de voz

- 1. Toque la **Tecla Teléfono** 🕜 para abrir el teclado.
- 2. Introduzca el número en el teclado. Para borrar un dígito, toque la **Tecla Borrar** .
- 3. Toque la **Tecla Llamar** 🜈 para hacer una llamada.

4. Para finalizar una llamada, toque la Tecla Finalizar 🕋 .

SUGERENCIA Para introducir "+" para realizar llamadas internacionales, mantenga presionada la tecla 💽 .

SUGERENCIA Para que aparezca el teclado durante una llamada, toque Teclado.

#### Llamar a los contactos

- 1. Desde la pantalla principal, toque la **Tecla Teléfono** *C* y elija la ficha **Contactos**.
- 2. Desplácese por la lista de contactos o toque la **Tecla de Búsqueda** e introduzca la(s) primera(s) letra(s) del contacto.
- 3. En la lista, toque el contacto que desea llamar.

#### Responder y rechazar una llamada

Cuando el teléfono suene, arrastre el icono **Responder** 🕜 hacia la derecha.

Arrastre el icono **Rechazar** on hacia la izquierda para rechazar una llamada entrante.

#### Ajustar el volumen de la llamada

Para ajustar el volumen de la llamada, use las **Teclas de Volumen** en el lado derecho del teléfono.

#### Hacer una segunda llamada

- 1. Durante la primera llamada, toque Agregar 👫
- Marque el número al que desea llamar o busque en los contactos para seleccionarlo.
- 3. Toque la Tecla Llamar 🌈 para conectar la llamada.
- 4. Ambas llamadas se verán en la pantalla de llamada. La primera llamada se bloqueará y quedará en espera.
- 5. Toque Cambiar 🔄 para alternar entre las llamadas. NOTA: Puede tocar Unir 🐼 para realizar una llamada en conferencia.
- 6. Para finalizar las llamadas activas, toque la Tecla Finalizar 🕋

#### Ver los registros de llamadas

En la pantalla principal, toque la **Tecla Teléfono** y elija la ficha **Llamadas.** 

Vea una lista completa de todas las llamadas realizadas, recibidas o perdidas.

**SUGERENCIA** Toque cualquier entrada del registro de llamadas para ver la fecha, la hora y la duración de la llamada.

SUGERENCIAToque la Tecla Menú 🖭 y luego Borrar registro de llamadas para borrar todos los elementos registrados.

# Configuración de llamada

Puede configurar las opciones de llamada del teléfono, como desvío de llamadas, y otras funciones especiales ofrecidas por su proveedor.

- 1. En la pantalla principal, toque la **Ficha Aplicaciones** para abrir el menú de aplicaciones.
- 2. Toque Ajustes.
- 3. Toque Ajustes de llamada y elija las opciones que desee ajustar.

#### < Números de marcación fija >

Seleccione **Números de marcación fija** para activar esta opción y compilar una lista de números a los que puede llamar desde el teléfono. Necesitará el código PIN2 que podrá obtener a través de su proveedor de servicios. Sólo puede llamar desde su teléfono a los números que estén incluidos en la lista de marcado fijo.

#### < Buzón de voz >

Servicio de buzón de voz: le permite seleccionar el servicio de correo de voz.

**Configuración de buzón de voz**: si está usando el servicio de correo de voz de su proveedor, esta opción le permite ver y administrar el correo de voz.

#### < Otras opciones de llamada >

**Modo TTY** – le permite activar el modo TTY para comunicarse con un dispositivo TTY.

**Desvío de llamada** – puede configurar el modo en que se desviarán sus llamadas cuando esté hablando, cuando no responda, etc.

**Configuración adicional** – le permite cambiar las siguientes opciones de configuración:

- ID de emisor: le permite elegir si desea mostrar su número en las llamadas salientes.
- Llamada en espera: si la función de llamada en espera se encuentra activada, el teléfono le notificará si tiene una llamada entrante cuando esté en llamada (dependerá del proveedor de red).

Duración de llamada – le permite ver la duración de todas las llamadas, lo que incluye las llamadas realizadas, las llamadas recibidas y la última llamada.

# Contactos

Puede agregar contactos en el teléfono y sincronizarlos con los contactos de su cuenta de Google u otras cuentas que admitan la sincronización de contactos.

# Buscar un contacto

- 1. En la pantalla principal, toque la **Ficha Aplicaciones > Contactos** o toque la **Tecla Teléfono y** elija la ficha **Contactos**.
- 2. Toque la **Tecla Menú > Buscar** e introduzca el nombre del contacto con el teclado.

#### Agregar un nuevo contacto

- En la pantalla principal, toque la Tecla Teléfono ce introduzca el número del nuevo contacto. A continuación, toque la Tecla Menú 2 > Añadir a contactos > Crear contacto nuevo.
- 2. Si desea agregar una foto al nuevo contacto, toque se Elija entre Hacer una foto o Seleccionar foto de la galería.
- 3. Toque un campo de texto para abrir el teclado táctil e introduzca el nombre del nuevo contacto.
- 4. Toque una categoría de información de contacto e introduzca los detalles acerca del contacto.
- 5. Toque **OK** para guardar el contacto.

#### Contactos favoritos

Puede clasificar contactos frecuentemente llamados como favoritos.

#### Para agregar un contacto a los favoritos:

1. En la pantalla principal, toque la **Tecla Teléfono** y elija la ficha **Contactos**.

- 2. Toque un contacto para ver sus detalles.
- Toque la estrella que aparece a la derecha del nombre del contacto. La estrella se pondrá dorada.

#### Para eliminar un contacto de la lista de favoritos:

- 1. En la pantalla principal, toque la Tecla Teléfono 🕜 .
- 2. Toque la ficha Favoritos y elija un contacto para ver sus detalles.
- Toque la estrella dorada que aparece a la derecha del nombre del contacto. La estrella se pondrá gris y se eliminará el contacto de los favoritos.

# Mensajería/Correo electrónico

#### Mensajería

El teléfono LG L95G combina los SMS y MMS en un único menú intuitivo y fácil de usar.

# Enviar un mensaje

- 1. En la pantalla principal, toque la Ficha Aplicaciones **Mensaje** > **Mensaje** > **Nuevo Mensaje** para abrir un mensaje en blanco.
- Introduzca el nombre de un contacto o el número de teléfono en el campo Para. Al introducir el nombre del contacto, aparecerán los contactos coincidentes. Puede tocar el receptor sugerido. Puede agregar varios contactos.

**NOTA:** Se le cobrará un mensaje de texto o multimedia por cada persona a la que le envíe el mensaje.

- 3. Toque el campo de texto para empezar a escribir el mensaje.
- 4. Toque **Enviar** para enviar el mensaje.

Se abrirá la pantalla de mensaje, con el mensaje después de su nombre. Las respuestas aparecerán en la pantalla. Al ver y enviar mensajes adicionales, se creará una cadena de mensajes.

ADVERTENCIA: El límite de 160 caracteres puede variar de un país a otro según cómo esté codificado el SMS y el idioma. **ADVERTENCIA**: Si se agrega un archivo de imagen, video o audio a un mensaje SMS, se convertirá automáticamente en un mensaje MMS y se le cobrarán los cargos correspondientes.

**NOTA:** Cuando reciba un mensaje SMS durante una llamada, escuchará un tono de notificación.

# Cambiar la configuración de su mensajería

La configuración de la mensajería del teléfono LG L95G viene predefinida; por lo tanto, puede enviar mensajes de inmediato. Puede cambiar la configuración según sus preferencias.

En la pantalla principal, toque la Ficha Aplicaciones - > Mensajes > Tecla Menú - > Ajustes.

# Abrir el correo electrónico y la pantalla de cuentas de correo electrónico

Puede usar la aplicación de correo electrónico para leer el correo electrónico de otros servicios diferentes a Gmail. La aplicación de correo electrónico admite los siguientes tipos de cuentas: POP3, IMAP y Exchange.

1. En la pantalla principal, toque la Ficha Aplicaciones y toque Correo electrónico para ver la lista de cuentas.

- La primera vez que abra la aplicación Correo electrónico, un asistente de instalación lo guiará para agregar una cuenta de correo electrónico.
- 3. Después de completar la configuración inicial, la aplicación **Correo** electrónico muestra el contenido del **Recibidos**.

#### SUGERENCIA

 Si toca y mantiene presionada una cuenta de la lista de cuentas de correo electrónico puede seleccionar la opción deseada del menú de contexto. Por ejemplo, seleccione Ajustes de la cuenta para abrir el menú de configuración de esa cuenta.

#### Pantalla Cuentas

La pantalla **Cuentas** muestra la carpeta **Combinación de recibidos** y cada una de las cuentas de correo electrónico.

- Abra la aplicación Correo electrónico. Si no está en la pantalla de cuentas de correo electrónico, toque la Tecla Menú y luego Cuentas.
- Se muestra la carpeta Combinación de recibidos. La cuenta desde la cual envía correos electrónicos de forma predeterminada se señala con una marca de verificación.

#### Para abrir la carpeta Combinación de recibidos:

Si configuró la aplicación Correo electrónico para enviar y recibir correos electrónicos desde más de una cuenta, puede ver todos los mensajes enviados a todas las cuentas la carpeta **Combinación de recibidos**.

1. Abra la aplicación Correo electrónico.

 Toque Combinación de recibidos (en la pantalla Cuentas). Los mensajes la carpeta Combinación de recibidos están codificados por color en los lados izquierdos, por cuenta, con los mismos colores que se usan para las cuentas en la pantalla Cuentas.

En el teléfono sólo se descargan los correos electrónicos más recientes de su cuenta. Para descargar correos electrónicos más antiguos, toque **Cargar más mensajes** en el final de la lista de correos electrónico.

# Redactar y enviar correos electrónicos

#### Para redactar y enviar un mensaje:

- 1. Abra la aplicación Correo electrónico, toque la Tecla Menú 🖭 y luego toque Redactar.
- Introduzca la dirección del destinatario del mensaje. Al escribir el texto, se sugieren direcciones que coinciden con los contactos. Separe las direcciones con comas.
- Toque la Tecla Menú P y toque Añadir Cc/CCO para enviar copias o copias ocultas a otros contactos u otras direcciones de correo electrónico.
- 4. Escriba el texto del mensaje.
- 5. Toque la **Tecla Menú** 🕑 y luego **Añadir adjunto** para adjuntar un archivo al mensaje.
- 6. Toque Enviar.

Si no está listo para enviar el mensaje, toque **Guardar como borrador** para guardarlo en la carpeta **Borradores**. Toque el borrador de un mensaje en la carpeta **Borradores** para continuar trabajando en él. El mensaje también se guarda como borrador si toca la **Tecla Atrás** antes de enviarlo. Toque **Descartar** para abandonar y borrar un mensaje, incluidos todos los borradores guardados. Si no está conectado a una red, por ejemplo, si está componiendo un mensaje en modo de avión, no podrá enviar el mensaje hasta que se conecte a la red. Los mensajes que envía se almacenan en la carpeta Enviados. Si contiene mensajes pendientes, la carpeta Enviados se muestra en la pantalla Cuentas.

Tenga en cuenta que los mensajes enviados mediante una cuenta de Exchange no se guardarán en el teléfono, sino en el servidor de Exchange.

Si desea ver los mensajes enviados en la carpeta **Enviados**, deberá abrir con frecuencia la carpeta Enviados y seleccionar **Actualizar** en el menú de opciones.

#### Usar las carpetas de las cuentas

Cada cuenta tiene las siguientes carpetas: **Recibidos, Buzón de salida, Enviados, Borradores, Papelera y Correo basura.** Según las funciones que admita el proveedor de servicios de la cuenta, puede contar con carpetas adicionales.

# Agregar y editar cuentas de correo electrónico

#### Para agregar una cuenta de correo electrónico:

- 1. En la pantalla Cuentas, toque la **Tecla Menú** 🕑 y luego toque **Añadir** cuenta.
- 2. Seleccione MS Exchange u Otros.
- 3. Escriba la dirección de correo electrónico, la contraseña y cualquier otro tipo de información relevante. A continuación, toque **Siguiente**.
- 4. Escriba el nombre de la cuenta, confirme cómo desea que aparezca su nombre en el correo saliente y luego toque **Listo.**

#### Para cambiar la configuración de las cuentas:

- 1. Abra la pantalla **Cuentas**.
- Toque y mantenga presionada la cuenta a la que le desea cambiar la configuración. En el menú de contexto que se abre, toque Ajustes de la cuenta.

#### Para borrar una cuenta de correo electrónico:

- 1. Abra la pantalla **Cuentas**.
- 2. Mantenga presionada la cuenta que desea borrar.
- 3. Toque Eliminar cuenta en el menú de contexto que se abre.
- 4. Toque **Aceptar** en el cuadro de diálogo para confirmar que desea borrar la cuenta.

# Cámara

## Uso del visor

-Bal. de blancos: Elija de Auto, Incandescente, Luz natural, Fluorescente y Nublado.

–Almacenar ubicación: Active esta aplicación para usar los servicios basados en la ubicación de su teléfono. Le permite tomar fotos dondequiera que esté y etiquetarlas con la ubicación. Al cargar las fotos etiquetadas en un blog que admita el proceso de geo-etiquetado, podrá ver las fotos en un mapa.
NOTA: Esta función está disponible cuando el GPS está activado.

**Configuración**: Toque este icono para abrir el menú de configuración. Consulte la sección Opciones de configuración avanzada.

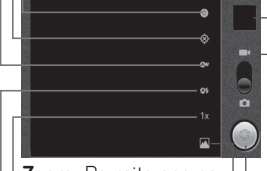

-**Zoom:** Permite acercar o alejar la imagen.

**Modo flash:** Le permite encender el flash al tomar una foto en un lugar oscuro. **Galería:** Toque esta opción para ver la última foto que tomó. Esta opción también le permite acceder a la Galería y ver las fotos guardadas desde el modo de cámara.

**Modo de video:** Deslice este icono hacia arriba para pasar al modo de video.

- Capturar: Toma una foto.

**Seleccionar cámara:** Permite alternar entre la cámara delantera y la cámara trasera.

**NOTA:** Si utiliza la cámara delantera, no puede activar las funciones de zoom o flash.
## Usar el modo de enfoque

Puede seleccionar una de las siguientes opciones de modo de enfoque: **Auto:** permite configurar la cámara para que enfoque automáticamente. **Infinito:** Establezca la cámara para enfocar al infinito.

**Macro:** este modo permite tomar primeros planos extremos. Si está intentando tomar un primer plano pero el recuadro de enfoque sigue en color rojo, pruebe usar el modo Macro.

## Tomar una foto rápida

- 1. Abra la aplicación Cámara.
- Mantenga el teléfono en posición horizontal y apunte la lente hacia la persona o el objeto que desea fotografiar.
- 3. Toque y mantenga presionado el icono Capturar 🌑.
- 4. La cámara enfocará la imagen. Cuando la imagen esté enfocada, los indicadores de enfoque en cada esquina se vuelven verdes y la cámara toma la foto. Levante el dedo del icono Capturar internationar una fotografía.

**Aviso:** es posible que haya un problema de sombreado cuando intente tomar fotografías en lugares cerrados debido a las características de la cámara.

## Opciones de configuración avanzada

En el visor, toque 🙆 para abrir todas las opciones avanzadas.

**Modo de enfoque:** toque este icono para establecer el modo de enfoque. Consulte la sección Usar el modo de enfoque.

**Exposición:** Le permite enfocar en una área específica de su foto y automáticamente ajusta la exposición.

Modo escena: permite elegir entre Automático, Retrato, Paisaje, Deportes, Atardecer y Noche.

**Tamaño de imagen:** permite configurar el tamaño (en píxeles) de la foto que tome. Seleccione un valor de píxel entre las opciones siguientes:

Pixeles de 8 M, Pixeles de 5 M, Pixeles de 3 M, Pixeles de 2 M, Pixeles de 1 M, VGA, QVGA.

NOTA: Las opciones de Tamaño de imagen pueden variar según el modo de la cámara.

**Calidad de imagen:** permite elegir entre **Super fino**, **Fino** y **Normal**. Cuanto mayor sea la calidad de la foto, mayor será la nitidez. Sin embargo, esto aumentará el tamaño del archivo, lo que significa que podrá guardar menos fotos en la memoria.

Efectos de color: permite elegir una tonalidad para la nueva foto. NOTA:

- Las opciones para los efectos de color pueden variar según el modo de cámara.
- La opción Solarizar para Efectos de color se admiten únicamente en el modo de cámara delantera.
- Las opciones Azul, Relieve, Posterizar e Intenso se admiten únicamente en el modo de cámara trasera.

**Configuraciones de la cámara** - Seleccione **Restaurar a valores predeterminados** para restaurar todos los valores de la cámara a los valores predeterminados de fábrica.

**SUGERENCIA** El menú de configuración se superpone con el visor; por eso, cuando modifique los valores de **Efectos de color** y **Exposición**, podrá ver una vista previa de los cambios en la imagen detrás del menú de configuración.

## Ver las fotos guardadas

1 Puede acceder sus fotos guardades desde dentro del modo de cámara. Sólo toque la opción Galería arriba del botón Modo de video y su Galería aparecerá en la pantalla. Toque la pantalla para ver opciones adicionales para la imagen.

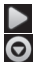

Toque para ver una presentación de diapositivas.

Toque **Menú** y seleccione las opciones que desee usar. Puede **Compartir** el contenido o **Borrar** la foto. Toque **Más** para ver las opciones siguientes:

Detalles: permite comprobar la información del imagen.

Fijar como: permite establecer la foto como fondo de pantalla o icono de contacto.

**Recortar**: permite recortar la foto. Mueva el dedo por la pantalla para seleccionar el área que desee recortar.

Girar a la izquierda: Gira la imagen hacia la izquierda.

Girar a la derecha: Gira la imagen hacia la derecha.

## Videocámara

## Uso del visor

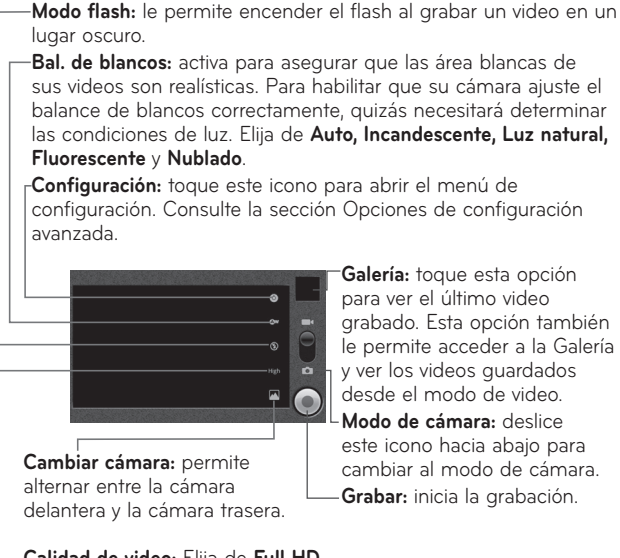

Calidad de video: Elija de Full HD (1920X1088), HD (1280X720), TV (720X480), VGA (640X480), QVGA (320X240) y QCIF (176X144).

## Grabar un video rápido

- Abra la aplicación Cámara y deslice el botón Modo de cámara hacia arriba hacia la posición de Video. El icono Capturar () cambiará a ().
- 2. Aparecerá en la pantalla el visor de la videocámara.
- 3. Con el teléfono en posición horizontal, apunte la lente hacia lo que desea grabar.
- 4. Toque el icono Grabar 🔘.
- 5. El icono Grabar aparece en la esquina inferior izquierda del visor y se muestra un contador con la duración del video.
- 6. Toque el icono **Detener** ( para detener la grabación.

## Opciones de configuración avanzada

En el visor, toque 🙆 para abrir todas las opciones avanzadas.

Efectos de color: permite elegir una tonalidad para aplicarla en el nuevo video.

**NOTA:** Según el modo de cámara, las opciones de efectos de color admitidas son diferentes entre la cámara delantera y trasera.

**Configuraciones de la cámara:** Seleccione **Restaurar a valores predeterminados** para restaurar todos los valores de la cámara a los valores predeterminados de fábrica.

## Ver los videos guardados

- En el visor, toque la opción Galería arriba del botón Modo de video y su Galería aparecerá en la pantalla.
- 2. La Galería aparecerá en la pantalla.
- 3. Toque un video para iniciar la reproducción automáticamente.

## Ajustar el volumen durante la reproducción de un video

Para ajustar el volumen de un video mientras se está reproduciendo, utilice las **Teclas de Volumen** ubicadas en el lado derecho del teléfono.

## Multimedia

## Galería

Puede guardar cualquier archivo multimedia en la **Galería**, mediante la memoria del teléfono y asi tener rápido acceso a las fotos y los videos. También puede guardar los archivos en una tarjeta de memoria externa. La ventaja de utilizar una tarjeta de memoria es que puede liberar espacio en la memoria del teléfono. Toque la **Ficha Aplicaciones** y luego seleccione **Galería**.

## Para cambiar la vista del contenido de un álbum

Puede ver las imágenes y los videos de los álbumes en una cuadrícula cronológica o en pilas, ordenadas por la fecha. Use el botón Vista de álbumes en la parte superior derecha de la pantalla para alternar entre la vista de cuadrícula y pila.

- Arrastre el botón Vista de álbumes hacia la izquierda para ver el contenido del álbum en una cuadrícula cronológica.
- Arrastre el botón Vista de álbumes hacia la derecha para ver el contenido del álbum en pilas.

## Usar SmartShare

SmartShare le ofrece una forma mejor de disfrutar del contenido multimedia con otros dispositivos habilitados por DLNA (Digital Living Network Alliance).

- \* Comparta el contenido multimedia con otros dispositivos DLNA (DMS).
- 1. En la pantalla principal, toque la **Ficha Aplicaciones** y seleccione **Ajustes**.
- 2. Seleccione Controles de red inalámbrica y Configuraciones SmartShare.
- Toque la casilla SmartShare para activar la función y permitir compartir contenido con aparatos habilitados con DLNA.
- 4. Puede cambiar el nombre de su aparato y seleccionar los tipos de contenido que desea compartir.
- \* Permita que su dispositivo (por ejemplo, su teléfono) reproduzca contenido multimedia desde una biblioteca de contenido remota (por ejemplo, una PC).
- Toque la Ficha Aplicaciones y seleccione SmartShare. La pantalla de introducción de SmartShare se muestra. Toque la casilla en la esquina inferior izquierda de la pantalla.
- 2. Toque y seleccione un dispositivo de la lista de dispositivos reproductores.
- 3. Toque 📰 y seleccione un aparato de donde desea buscar contenido.
- 4. Puede navegar por la biblioteca de contenido remota.
- 5. Toque el contenido con su dedo para verlo o toque el botón reproducir.

**Aviso:** Compruebe que el dispositivo esté conectado a la red doméstica mediante Wi-Fi para poder usar esta aplicación.

**Aviso:** Algunos dispositivos habilitados para DLNA (por ejemplo, los televisores) solamente admiten la función Reproductor de medios digitales (Digital Media Player, DMP) de DLNA. El dispositivo (por ejemplo, los televisores) no aparecerán en la lista de dispositivos reproductores.

## Música

El teléfono LG L95G viene con un reproductor de música para que pueda escuchar todas sus canciones favoritas. Para acceder al reproductor de música, toque la **Ficha Aplicaciones** *y* luego **Música**.

## Reproducir una canción

- En la pantalla principal, toque la Ficha Aplicaciones y seleccione Música.
- 2. Toque Canciones.
- 3. Seleccione la canción que desea reproducir.
- 4. Toque III para pausar la canción.
- 5. Toque 🕨 para pasar a la siguiente canción.
- 6. Toque 📕 para volver a la primera parte de la canción. Toque 📕 dos veces para volver a la canción anterior.

Para cambiar el volumen mientras escucha música, toque las teclas de volumen, ubicadas en el lado derecho del teléfono.

Toque y mantenga presionada cualquier canción de la lista. A continuación, elija una de las siguientes opciones: **Reproducir, Añadir a lista, Utilizar como tono del teléfono, Suprimir** y **Buscar**.

**NOTA**: Es probable que los archivos de música estén protegidos por leyes de derecho de autor nacionales y contratos internacionales. Por lo tanto, es posible que sea necesario obtener un permiso o una licencia para reproducir la música o copiarla. En algunos países, las leyes nacionales prohíben la realización de copias de material protegido por derechos de autor. Antes de descargar o copiar el archivo, compruebe las leyes nacionales del país pertinente respecto del uso de ese tipo de material.

# Transferir archivos mediante dispositivos de almacenamiento masivo USB

#### Para transferir archivos mediante dispositivos USB:

- 1. Conecte el teléfono LG L95G a la computadora mediante un cable USB.
- 2. Si aún no ha instalado el controlador de la plataforma Android de LG en la computadora, deberá cambiar la configuración en forma manual. En la pantalla principal, toque la Ficha Aplicaciones > Ajustes
  > Almacenamiento > Sólo almacenamiento masivo. Una marca de verificación indica que la función se ha activado.
- 3. Toque Activar almacenamiento USB.

4. Puede ver el contenido en la computadora y transferir los archivos. **NOTA:** 

 Si instaló el controlador de la plataforma Android de LG, aparecerá de inmediato una ventana emergente con el mensaje "Activar almacenamiento USB".  Si desea sincronizar el teléfono con una computadora mediante LG PC Suite después de utilizar la función de almacenamiento USB masivo, en la pantalla principal, toque la Ficha Aplicaciones
 > Ajustes > Almacenamiento. A continuación, toque Sólo almacenamiento masivo para anular la selección y desactivar esta función.

## Cómo guardar archivos de música o video en el teléfono

- 1. Conecte el teléfono a la computadora mediante el cable USB.
  - Toque Activar almacenamiento USB > Aceptar. En la computadora, seleccione Open folder to view files (Abrir carpeta para ver archivos).
  - Si aún no ha instalado el controlador de la plataforma Android de LG en la computadora, deberá establecerlo en forma manual. Para obtener más información, consulte 'Transferir archivos mediante dispositivos de almacenamiento masivo'.
- Guarde archivos de música o video de la computadora al dispositivo de almacenamiento extraíble del teléfono.
  - Es posible copiar o mover los archivos de la computadora al dispositivo de almacenamiento extraíble del teléfono mediante un lector de tarjetas.
  - Si desea usar un archivo de video con un archivo de subtítulos (archivo .smi o .srt con un nombre idéntico al del archivo de video), colóquelos en la misma carpeta para que los subtítulos se muestren automáticamente al reproducir el archivo de video.

 Cuando descargue archivos de música o video, respete los derechos de autor. Tenga en cuenta que usar un archivo dañado o un archivo con una extensión incorrecta puede dañar el teléfono.

### Cómo enviar datos desde el teléfono mediante Bluetooth

Puede enviar datos mediante Bluetooth al ejecutar la aplicación correspondiente, pero no desde el menú Bluetooth (como se hace en otros teléfonos celulares normales).

- Envío de imágenes: Abra la aplicación Galería y seleccione una imagen. A continuación, toque Menú > Compartir > Bluetooth. Si Bluetooth se encuentra desactivado, toque Bluetooth para activarlo. Una marca de verificación indicará que la función está activada. Luego toque Buscar dispositivos y seleccione el dispositivo al que desea enviar datos de la lista.
- Exportación de contactos: Ejecute la aplicación Contactos. Toque el contacto que desea exportar. Toque la Tecla Menú > Compartir
   Bluetooth. Si Bluetooth está desactivado, toque Bluetooth para activarlo. Una marca de verificación indicará que la función está activada. Luego toque Buscar dispositivos y seleccione el dispositivo al que desee enviar los datos de la lista.
- Conexión a FTP (este teléfono es compatible solamente con servidores FTP): Toque la Ficha Aplicaciones > Ajustes > Controles de red inalámbrica > Config. de Bluetooth. Luego toque la casilla de verificación Detectable y busque otros dispositivos. Busque el servicio que desea y conéctese al servidor FTP.

**SUGERENCIA** La versión de Bluetooth utilizada por este teléfono es 2.1 EDR y es certificado por Bluetooth SIG. Es compatible con otros dispositivos certificados por Bluetooth SIG.

NOTA: Si desea buscar este teléfono desde otros dispositivos, toque la Ficha Aplicaciones - Ajustes > Controles de red inalámbrica > Config. de Bluetooth. A continuación, seleccione la casilla Detectable. Su teléfono podrá detectarse por 120 segundos.

**NOTA:** Los perfiles admitidos son HFP, HSP, OPP, PBAP (servidor), FTP (servidor), A2DP y AVRCP.

## Aplicaciones de Google

Para aprovechar las aplicaciones de Google, primero debe establecer una cuenta de Google. Tiene la opción de crear una cuenta nueva o iniciar sesión en una cuenta existente.

Después de iniciar sesión, los contactos, el correo electrónico y el calendario de la cuenta de Google se sincronizarán automáticamente con el teléfono LG L95G.

## Google Maps<sup>™</sup>

Permite comprobar la ubicación actual y el tráfico y recibir direcciones a su destino. El teléfono debe estar conectado a Wi-Fi o 3G/GPRS. **NOTA**: Google Maps no cubre todas las ciudades ni todos los países. Con la aplicación Google Maps abierta, toque la **Tecla Menú** para ver las siguientes opciones: **Buscar, Indicaciones, Mis lugares, Borrar resultados, Unirme a Latitud** y **Más** (Labs, Configuración de caché, Ayuda, Términos, privacidad y avisos, y Acerca de).

## Market™

Android Market le permite descargar juegos y aplicaciones útiles. Si instala aplicaciones y juegos desde Android Market, aparecerán en el menú de aplicaciones del teléfono LG L95G. Puede revisar las aplicaciones descargadas tocando la **Tecla Menú (1)** > **Mis aplicaciones**.

## Gmail™

Gmail se establece cuando configura el teléfono por primera vez. Según la configuración de sincronización, Gmail se sincroniza automáticamente en el teléfono con la cuenta de Google en la Web. La lista de conversaciones de Recibidos es la vista predeterminada de Gmail.

Toque la **Tecla Menú** 🕑 y luego **Actualizar** para enviar o recibir los correos electrónicos nuevos y sincronizarlos con la cuenta de Google en la Web. Toque **Tecla Menú** 🕑 para redactar correos electrónicos, agregar cuentas, ir a las etiquetas, realizar búsquedas, etc.

## Google Talk<sup>™</sup>

Google Talk es el programa de mensajería instantánea de Google. Le permite comunicarse con otras personas que también usen Google Talk. Toque la **Tecla Menú (2)** y elija una de las siguientes opciones: **Todos los amigos, Añadir amigo, Buscar, Salir, Ajustes** y **Más** (Finalizar todos los chats, Invitados, Bloqueados y Ayuda).

## Búsqueda de Google

Toque la **Tecla Menú (2)** y luego **Ajustes de búsqueda** para configurar la búsqueda de Google, incluida la búsqueda cuyos datos desea buscar en su teléfono.

#### < Búsqueda web >

Toque **Configuración de búsqueda de Google** para ajustar la configuración de búsqueda de Google.

**Mostrar sugerencias web**: toque esta opción para mostrar las sugerencias de la búsqueda web de Google debajo del cuadro de búsqueda de Google mientras escribe.

**Compartir con Google**: toque esta opción para incluir su ubicación al usar la búsqueda de Google y otros servicios de Google. Al seleccionar esta opción, se le preguntará si desea permitir que Google use su ubicación al proporcionar estos servicios.

**Historial de búsqueda**: toque esta opción para usar las sugerencias del historial de búsqueda de Google basado en la Web, desde la cuenta de Google.

Administrar historial de búsqueda: abre el navegador mediante una interfaz basada en la Web para ver y administrar el historial de búsqueda web asociado con la cuenta de Google.

#### < Teléfono >

**Elementos de búsqueda**: abre una pantalla para seleccionar o cancelar la selección de tipos de datos que se pueden buscar en el teléfono.

**Borrar accesos directos**: borra la lista de los resultados de la búsqueda anteriormente elegidos que aparecen como sugerencias debajo del cuadro de búsqueda de Google.

## YouTube™

La aplicación YouTube le permite ver o cargar videos.

**NOTA:** Se puede acceder a YouTube con la cuenta de Google, sin embargo, debe tener una cuenta de YouTube para algunos servicios, por ejemplo, para cargar videos.

## Utilidades

### Configurar una alarma

- 1. En la pantalla principal, toque la **Ficha Aplicaciones IIII** y seleccione **Clock** (Reloj).
- 2. Si desea agregar una nueva alarma, toque **()** > **Add alarm** (Agregar alarma).
- 3. Establezca los valores de Time (Hora), Repeat (Repetir) y Ringtone (Timbre) para la alarma. También puede tocar la casilla de verificación Vibrate (Vibrar) varia establecer que la alarma vibre junto con el tono de timbre y Label (Etiqueta) para agregar un nombre a la alarma.

4. Toque Done (Listo) para activar la alarma.

**NOTA:** Para cambiar la configuración de las alarmas en la pantalla con la lista de alarmas, toque la **Tecla Menú** y seleccione **Settings** (Configuración). Puede o ajustar las opciones siguientes: **Alarm in silent mode** (Alarma en modo silencio), **Alarm volume** (Volumen de alarma), **Snooze duration** (Duracion de repetición) y **Side button behavior** (Comportamiento de botones laterales).

## Usar la calculadora

- 1. En la pantalla principal, toque la **Ficha Aplicaciones** y seleccione **Calculadora**.
- 2. Toque las teclas numéricas para introducir los números.
- 3. Para cálculos simples, toque la función que desee (+, –, x,  $\div$ ), seguida del signo =.

4. Para realizar cálculos más complejos, toque la **Tecla Menú** (2) y seleccione **Panel de funciones avanzadas** o deslice la pantalla hacia la izquierda.

### Agregar un evento al calendario

1. En la pantalla principal, toque la **Ficha Aplicaciones** y seleccione **Calendario**.

NOTA: Primero, debe crear una cuenta de Google para usar el calendario.

- Para marcar un evento, toque la fecha. Toque y mantenga presionada una fecha si desea agregar un evento nuevo. A continuación, toque Evento nuevo.
- Toque el campo Nombre del evento y luego introduzca el nombre del evento. Compruebe la fecha e ingrese la hora a la que le gustaría que inicie el evento.
- 4. Toque el campo Ubicación del evento y luego introduzca la ubicación.
- 5. Si desea agregar una nota al evento, toque el campo **Descripción** e introduzca los detalles.
- 6. Si desea repetir la alarma, configure **Repetición** y **Recordatorio**s, de ser necesario.
- Toque OK para guardar el evento en el calendario. Un cuadrado colorido marcará en el calendario todos los días en los que guardó eventos. Sonará una alarma a la hora de inicio del evento para ayudarle a estar organizado.

## La Web

## Navegador

El Navegador le ofrece un divertido y colorido mundo de juegos, música, noticias, deportes, entretenimiento y mucho más, al que puede acceder directamente desde el teléfono móvil. No importa dónde esté ni qué esté haciendo.

**NOTA:** Incurrirá en cargos adicionales cuando se conecte a estos servicios y descargue contenido. Consulte con el proveedor de red cuáles son los cargos por transferencia de datos.

## Usar opciones

Toque la **Tecla Menú** 🙂 para ver las siguientes opciones.

- 🕒 Nueva ventana: se abre una nueva ventana.
- **Favoritos:** permite agregar/mostrar los favoritos, mostrar el sitio más visitado y mostrar el historial.
- **Ventanas:** muestra todas las ventanas abiertas.
- 🕑 Actualizar: permite actualizar la página web.
- Siguiente: pasa a la página a la cual se conectó después de la actual. La Tecla Atrás b lo lleva a la pantalla anterior.
- 🕝 Más
- · Añadir favorito: permite agregar la página actual como favorita.
- Buscar en la página: permite buscar letras o palabras en la página web actual.

- · Seleccionar texto: permite copiar un texto de la página web.
- · Información de la página: muestra la información de la página web.
- · Compartir página: permite enviar la página web.
- · Descargas: permite mostrar el historial de descargas.
- · Ajustes: permite cambiar la configuración del Navegador web.

NOTA: Para volver a la página anterior, toque la Tecla Atrás ⊃.

## Configuración

En la pantalla principal, toque la **Ficha Aplicaciones (11)** y luego toque **Ajustes**.

## Controles de red inalámbrica

Desde esta opción, puede administrar los servicios de Wi-Fi y Bluetooth. También puede establecer las Redes móviles y el Modo de vuelo.

**Modo de vuelo**: se deshabilitarán todas las conexiones inalámbricas si habilita Modo de vuelo.

**Wi-Fi**: al seleccionar esta opción, se activa la tecnología Wi-Fi para conectarse a las redes de Wi-Fi disponibles.

Configuraciones de Wi-Fi: permite configurar y administrar los puntos de acceso inalámbricos. Establezca notificaciones de redes o agregue una red Wi-Fi. La pantalla de configuración avanzada de Wi-Fi se accede desde la pantalla Configuraciones de Wi-Fi. Toque la Tecla Menú y luego Avanzado.

#### ¡SUGERENCIA! Cómo obtener la dirección MAC

Para configurar una conexión en algunas redes inalámbricas con filtros MAC, es posible que deba introducir la dirección MAC del teléfono LG L95G en el router.

Puede encontrar la dirección MAC mediante los siguientes pasos: toque la Ficha Aplicaciones I > Ajustes > Controles de red inalámbrica > Configuraciones de Wi-Fi. Luego toque la Tecla Menú P > Avanzado > Dirección MAC. SmartShare: toque para activar SmartShare para compartir contenidos multimedia con los dispositivos habilitados por DLNA (Digital Living Network Alliance).

**Configuraciones SmartShare**: le permite cambiar el nombre del teléfono y seleccionar el tipo de contenido que desea compartir.

**Bluetooth**: toque para activar Bluetooth para conectarse a dispositivos Bluetooth.

**Config. de Bluetooth**: permite establecer el nombre del teléfono, habilitar el modo visible y buscar otros dispositivos. También puede verificar una lista de dispositivos Bluetooth que haya configurado anteriormente y los detectados cuando el teléfono buscó dispositivos Bluetooth por última vez.

**Ajustes de red VPN**: muestra la lista de redes privadas virtuales (VPN) que ha configurado anteriormente. Le permite agregar diferentes tipos de VPN.

**Redes móviles**: permite establecer opciones para Roaming de datos, Modo de red, Operadores de red y Nombres de punto de acceso (APN).

## Ajustes de llamada

Use este menú para configurar las opciones de llamada del teléfono.

Números de marcación fija: permite administrar sus números de marcación fija.

#### < Buzón de voz >

**Servicio de buzón de voz**: permite seleccionar el servicio de buzón de voz de su proveedor u otro servicio como Google Voice<sup>™</sup>.

**Configuración de buzón de voz**: si está usando el servicio de buzón de voz de su proveedor, esta opción le permite introducir el número de teléfono que desea usar para escuchar y administrar el buzón de voz. Puede agregar una coma (") para introducir una pausa en el número. Por ejemplo, para agregar una contraseña después del número de teléfono. Si está usando Google Voice, se abrirá una pantalla donde podrá ver el número de Google Voice o cerrar la sesión de Google Voice.

#### < Otras opciones de llamada >

**Modo TTY**: permite establecer el modo TTY para comunicarse con otros dispositivos de TTY.

**Desvío de llamada**: permite activar y desactivar el desvío de llamada e introducir el número de teléfono al que desea desviar las llamadas.

**Configuración adicional**: permite configurar las opciones de identificación de emisor y Llamada en espera.

**Duración de llamada**: permite ver la duración de la última llamada, todas las llamadas, las llamadas realizadas y las llamadas recibidas.

## Sonido

Este menú le permite configurar los ajustes de sonidos de su teléfono.

#### < General >

**Modo silencio**: le permite silenciar todos los sonidos (incluidos los tonos de timbre de llamadas y notificaciones) excepto el audio de música, videos y todas las alarmas que establezca (debe silenciar los archivos multimedia y las alarmas desde sus propias aplicaciones).

Vibración: le permite establecer que el teléfono vibre cuando reciba llamadas entrantes.

**Volumen**: le permite establecer el volumen de los tonos de timbre, los archivos multimedia y las alarmas. Si anula la selección de esta opción para usar el mismo volumen para las llamadas y las notificaciones, puede establecer ambos volúmenes por separado.

#### < Llamadas entrantes >

Tono de timbre del teléfono: le permite establecer el tono de timbre predeterminado para las llamadas entrantes.

#### < Notificaciones >

**Tono de notificación**: le permite establecer el tono de timbre predeterminado para las notificaciones.

#### < Respuesta del teléfono >

**Tonos táctiles audibles**: permite que el teléfono reproduzca tonos cuando use el teclado para marcar los números.

**Selección audible**: le permite establecer el teléfono para que reproduzca un sonido cuando toque los botones, iconos y otros elementos en pantalla que reaccionan al tocarlos.

**Bloqueo de pantalla**: le permite establecer el teléfono para que reproduzca un sonido al bloquear y desbloquear el teléfono.

**Respuesta táctil**: le permite establecer el teléfono para que vibre brevemente cuando toque la **Tecla Menú** , **Tecla Atrás** y cuando realice otras acciones.

## Pantalla

Este menú le permite configurar los ajustes de pantalla de su teléfono. **Brillo**: permite ajustar el brillo de la pantalla.

**Pantalla giratoria**: permite cambiar automáticamente la orientación al modo de paisaje o al modo de retrato cuando gire el teléfono hacia la posición horizontal o vertical.

Animación: permite establecer las transiciones animadas al navegar de una pantalla a otra.

Límite de tiempo de pantalla: permite ajustar el tiempo de demora antes de que la pantalla se apague automáticamente. Para lograr el mejor rendimiento de la batería, utilice el tiempo de espera más corto que le resulte conveniente.

## Ubicación y seguridad

Este menú le permite configurar los ajustes de ubicacíon y seguridad de su teléfono.

#### < Mi ubicación >

Usar redes inalámbricas: al seleccionar la opción Usar redes inalámbricas, el teléfono determinará su ubicación aproximada al usar las redes de Wi-Fi y móviles.

**Utilizar satélites GPS**: al seleccionar la opción Utilizar satélites GPS, el teléfono determinará su ubicación con precisión, es decir, en qué calle está.

#### < Desbloqueo de pantalla >

**Bloqueo pantalla**: permite establecer un patrón de bloqueo para proteger el teléfono. Se abrirá un conjunto de pantallas que lo guiarán para que dibuje un patrón de desbloqueo de pantalla. Puede establecer un **PIN** o una **Contraseña** en lugar de un **Patrón**, o seleccionar **Ninguno**.

# SUGERENCIA Para bloquear la pantalla utilizando el Patrón de bloqueo

- 1. La primera vez que realice esta acción, aparecerá un breve guía sobre cómo crear un patrón de desbloqueo.
- Se le solicitará que dibuje y vuelva a dibujar su propio patrón. La próxima vez que encienda el teléfono o vuelva a activar la pantalla, se le solicitará que dibuje el patrón de desbloqueo para desbloquear la pantalla.

#### < Bloqueo de tarjeta SIM >

**Fijar bloqueo de tarjeta SIM**: permite configurar el bloqueo de la tarjeta SIM o cambiar el PIN de la tarjeta SIM.

#### < Contraseñas >

**Contraseñas visibles**: seleccione esta opción para mostrar las contraseñas cuando las escriba o anule la selección de esta opción cuando desee ocultarlas.

#### < Administración de dispositivos >

Seleccionar administradores de dispositivo: permite agregar uno o más administradores.

#### < Almacenamiento de credenciales >

Utilizar credenciales seguras: seleccione esta opción para permitir que las aplicaciones tengan acceso al almacenamiento encriptado de certificados seguros del teléfono, a las contraseñas relacionadas y otras credenciales. Utilice el almacenamiento de credenciales para establecer algunos tipos de conexiones VPN y Wi-Fi. Si no ha configurado una contraseña para el almacenamiento de credenciales, esta configuración aparecerá atenuada.

**Instalar desde la tarjeta SD:** permite instalar certificados encriptados desde una tarjeta microSD.

Establecer contraseña: permite establecer o cambiar la contraseña para el almacenamiento seguro de credenciales. La contraseña debe tener ocho caracteres como mínimo. **Borrar almacenamiento**: borra todos los certificados seguros y las credenciales relacionadas. Además, elimina la contraseña del almacenamiento seguro.

### Aplicaciones

Este menú le permite administrar los ajustes de aplicaciones de su teléfono.

**ADVERTENCIA**: Para proteger el teléfono y los datos personales, sólo descargue aplicaciones provenientes de fuentes de confianza, como Android Market.

**Administrar aplicaciones**: permite administrar y eliminar aplicaciones instaladas.

Servicios en ejecución: permite ver y controlar los servicios y las aplicaciones que se ejecutan en ese momento. Esta opción muestra qué procesos necesita cada servicio en ejecución y cuánta memoria está usando.

**Storage Use**: (Uso de almacenamiento): permite ver el almacenamiento utilizado por aplicaciones.

Uso de la batería: permite ver qué ha estado utilizando la batería.

**Desarrollo**: permite establecer opciones para el desarrollo de las aplicaciones, como **Depuración de USB**, **Permanecer activo** y **Permitir ubicaciones simuladas**.

## Cuentas y sincronización

Este menú le permite administrar los ajustes de sus cuentas y sincronización.

#### < Ajustes de sincronización general >

**Datos de referencia:** esta opción permite que las aplicaciones sincronicen datos en segundo plano, incluso si el usuario está trabajando en ellos. Anular la selección de esta opción permite ahorrar energía de la batería y reducir el uso de datos (pero no eliminarlos).

Sincronización automática: permite que las aplicaciones sincronicen, envíen y reciban datos según sus propios calendarios.

#### < Administrar cuentas >

Muestra una lista con todas las cuentas de Google y otras cuentas que haya agregado al teléfono. Al tocar una cuenta de esta pantalla, se abre la pantalla de esa cuenta.

#### Privacidad

Este menú le permite elegir si desea crear copias de seguridad o restaurar datos y restaurar su teléfono a los valores de fábrica.

#### < Copia de seguridad y restauración >

Activa **Copia de seguridad de datos** para respaldar su información y su configuración de la aplicación. Si activa la opción **Restauración automática**, la configuración de copia de seguridad se restaurará al reinstalar.

#### < Datos personales >

**Restaurar datos de fábrica**: si selecciona Restaurar datos de fábrica, se borrarán todos los datos personales desde el almacenamiento interno del teléfono, incluida la información acerca de la cuenta de Google, u otras cuentas, la configuración y los datos de las aplicaciones y del sistema, así como todas las aplicaciones descargadas y la licencia de DRM.

Al restaurar el teléfono, no se borra ninguna actualización de software del sistema que haya descargado ni ningún archivo de la tarjeta microSD, como música o fotos. Si restaura el teléfono de esta manera, se le solicitará que vuelva a introducir el mismo tipo de información que habia introducido cuando inició Android por primera vez.

## Almacenamiento

Este menú le permite configurar el modo de conexión USB y ver el espacio de almacenamiento de memoria.

#### < Modo de conexión USB >

Sólo almacenamiento masivo: el teléfono podrá usarse como dispositivo de almacenamiento masivo si cuenta con una tarjeta de memoria. Puede establecer la opción Sólo almacenamiento masivo como configuración predeterminada del modo de conexión USB.

#### < Tarjeta SD >

Permite comprobar el espacio total y el espacio disponible en la tarjeta microSD. Toque **Desactivar la tarjeta SD** si desea borrar todos los datos de la memoria de la tarjeta SD interna y formatearla.

#### < Tarjeta interna SD >

Permite comprobar el espacio total y el espacio disponible en la memoria interna. Toque **Desmontar la tarjeta interna SD** si desea borrar todos los datos de la memoria de la tarjeta SD interna y formatearla.

#### < Almacenamiento interno del teléfono >

Muestra el espacio disponible para el almacenamiento interno del teléfono.

### ldioma y teclado

Use la configuración de **Idioma y teclado** para seleccionar el idioma y la región del texto del teléfono y configurar el teclado en pantalla, incluidas las palabras que haya agregado al diccionario.

## Entrada y salida de voz

#### < Entrada de voz >

**Reconocimiento de voz**: Use la opción **Reconocimiento de voz** para establecer la función de entrada de voz de Android.

- Idioma: abre una pantalla donde puede establecer el idioma que usará al introducir texto mediante la voz.
- SafeSearch: abre un cuadro de diálogo donde puede establecer donde desea que el filtro de SafeSearch de Google bloquee algunos resultados.
- Bloquear palabras ofensivas: si anula la selección de esta opción, el reconocimiento de voz de Google reconocerá y transcribirá las palabras que muchas personas consideran ofensivas, cuando introduzca texto mediante la voz. Si la selecciona, el reconocimiento de voz de Google reemplazará esas palabras con un marcador de posición que incluirá símbolos de numeral ( # ).
- Reconocimiento personalizado: Seleccione esta opción para mejorar la precisión del reconocimiento de voz.
- Panel de cuenta de Google: Esta opción permite administrar los datos recopilados.

#### < Salida de voz >

Configuración de síntesis de voz: Use la opción Configuración de síntesis de voz para establecer el motor de síntesis de texto a voz de Android para las aplicaciones que pueden aprovechar esta función. NOTA: Si no ha instalado datos de un motor de síntesis de voz, la única opción de configuración disponible es Instalar archivos de datos de voz.

- Escuchar un ejemplo: reproduce una muestra breve del motor de síntesis de voz con la configuración actual.
- Utilizar siempre mi Ajustes: seleccione esta opción para usar la configuración en esta pantalla en lugar de la configuración del motor de síntesis de voz disponible en otras aplicaciones.
- Motor predeterminado: abre un cuadro de diálogo donde puede establecer la aplicación de texto a voz que desea usar, en caso de que tenga más de una instalada.
- Instalar archivos de datos de voz: si el teléfono no tiene instalados datos de un motor de síntesis de voz, esta opción conecta a Android Market y lo guía en el proceso de descarga e instalación de datos. Esta configuración no está disponible si los datos ya están instalados.
- Velocidad de voz: abre un cuadro de diálogo donde puede seleccionar la velocidad con la que desea que hable el sintetizador.
- Idioma: abre un cuadro de diálogo donde puede seleccionar el idioma del texto que desea que lea el motor de síntesis. Esto es particularmente útil en combinación con la configuración Utilizar siempre mi Ajustes para asegurarse de que el texto se lea correctamente en diferentes aplicaciones.
- **Motores:** permite configurar las opciones de todos los motores instalados.

## Accesibilidad

La configuración de **Accesibilidad** se usa para configurar cualquier complemento de accesibilidad que haya instalado en el teléfono.

**Nota:** Necesita complementos adicionales para que puede seleccionar las opciones.

## HDMI

Permite ajustar la configuración de la conexión HDMI. Si el teléfono se encuentra conectado a un televisor o una computadora mediante un cable HDMI, podrá ver imágenes y archivos de video a través del televisor o de la computadora, cuando el visor de imágenes o reproductor de videos se encuentre visible en la pantalla del teléfono.

**NOTA:** Es posible que la reproducción de los archivos multimedia demore un poco dependiendo del dispositivo que esté conectado al teléfono mediante un cable HDMI. Es posible que los archivos no se reproduzcan correctamente al usar un cable o dispositivo que no se encuentre certificado por HDMI. La orientación de las imágenes establecida en el teléfono también se aplica a las imágenes que se muestran en el dispositivo. Si los datos del teléfono no se muestran correctamente en el dispositivo debido a errores de sincronización, debe cambiar la resolución del teléfono (Debe reiniciar el teléfono para que aparezca la nueva resolución de HDMI).

## Fecha y hora

Use la configuración de **Fecha y hora** para establecer sus preferencias respecto de cómo se deben mostrar las fechas. También puede usar esta opción de configuración para establecer su propia hora y zona horaria en lugar de obtener la hora actual de la red de celulares.

## Acerca del teléfono

Permite ver la información legal y comprobar el estado y la versión de software del teléfono.
# Wi-Fi

Con Wi-Fi, puede usar el acceso a Internet de alta velocidad dentro de la cobertura del punto de acceso (AP) inalámbrico. Puede disfrutar de Internet inalámbrica con Wi-Fi, sin cargos adicionales.

### Encender Wi-Fi

En la pantalla principal, toque la **Ficha Aplicaciones H** > **Ajustes** > **Controles de red inalámbrica**. A continuación, toque **Wi-Fi** para activar esta función. Una marca de verificación indicará que la función Wi-Fi está activada.

### Para conectarse a una Wi-Fi

Seleccione la red de Wi-Fi a la que desea conectarse. Si aparece el icono a deberá especificar una contraseña para conectarse.

### NOTA:

- Si está fuera de un área Wi-Fi y selecciona una conexión 3G, pueden aplicarse cargos adicionales.
- Si el teléfono pasa al modo de suspensión aunque esté conectado a una red Wi-Fi, la conexión Wi-Fi se desconecta automáticamente (en este caso, si el teléfono tiene acceso a datos 3G, es posible que se conecte automáticamente a la red 3G y se le apliquen cargos adicionales).
- El teléfono LG L95G admite la seguridad WEP, WPA/WPA2-PSK y 802.1x EAP. Si su proveedor de servicio Wi-Fi o su administrador

de red configuran la codificación para la seguridad de la red, usted debe escribir la clave en la ventana emergente. Si no la configuran, la ventana emergente no aparece. Puede obtener la clave a través de su proveedor de servicio Wi-Fi o su administrador de red.

## Derechos de autor y marcas comerciales

Los derechos de todas las tecnologías y los productos que engloban este teléfono son propiedad de sus respectivos titulares:

- Bluetooth<sup>®</sup> es marca comercial registrada de Bluetooth SIG, Inc.
- microSD<sup>™</sup> y el logotipo de microSD son marcas comerciales de la Asociación de Tarjetas SD.
- Google™, Google Maps™, Gmail™, YouTube™, Google Talk™ y Android Market™ son marcas registradas de Google, Inc.

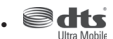

Fabricado con licencia. DTS, el símbolo, y DTS y el símbolo juntos son marcas comerciales registradas y DTS Ultra Mobile es marca comercial de DTS, Inc. El producto incluye software. © DTS, Inc. Todos los derechos reservados.

• Wi-Fi es marca comercial registrada de Wireless Fidelity Alliance, Inc.

#### 

Fabricado con la licencia de Dolby Laboratories. "Dolby" y el símbolo de las dos D son marcas comerciales de Dolby Laboratories.

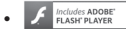

Uso de la tecnología de Adobe<sup>®</sup> Flash<sup>®</sup> Player o Adobe AIR<sup>®</sup> con la licencia de Adobe Systems Incorporated. Derechos del autor © 1995-2011.

- DivX Mobile

ACERCA DEL VIDEO DIVX: DivX® es un formato de video digital creado por DivX Inc. Este es un dispositivo oficial con la certificación DivX que reproduce videos DivX. Visite www.divx.com si desea obtener más información y herramientas de software para convertir sus archivos en videos DivX.

ACERCA DE LA FUNCIÓN DE VIDEO A PEDIDO DIVX: Este dispositivo con la certificación DivX debe registrarse para reproducir películas de video a pedido DivX que se hayan adquirido. Para obtener su código de registro, busque la sección DivX VOD en el menú de configuración del dispositivo. Vaya a vod.divx.com para obtener más información sobre cómo realizar el registro.

Certificado por DivX para reproducir videos DivX $^{\circ}$  hasta HD 720p, incluido el contenido premium.

Puede reproducir videos DivX° video hasta [1920x1080]\*.

 $\mathsf{DivX}^\circ,$  Certificado por  $\mathsf{DivX}$  y los logotipos asociados son marcas comerciales de  $\mathsf{DivX},$  Inc. y se utilizan bajo licencia.

## Accesorios

Estos accesorios están disponibles para usarlos con el teléfono LG L95G. (Los artículos descritos a continuación pueden ser opcionales).

#### Cargador

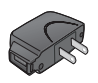

Cable USB Conecta el teléfono LG L95G y la computadora.

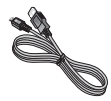

#### Batería

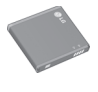

**Guía del usuario** Información adicional sobre el teléfono LG L95G.

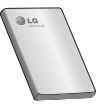

### NOTA:

- Utilice siempre accesorios LG originales. Si no lo hace, la garantía puede quedar anulada.
- · Los accesorios pueden variar de acuerdo con la región.

## Datos técnicos

### Temperatura ambiente

Máx.: +55 °C (descarga), +45 °C (carga) Mín.: -10 °C

### Tiempo de espera y de conversación de la batería

Los tiempos de espera y de conversación varían dependiendo en los patrones de uso y condiciones del teléfono. El consumo de energía de la batería depende en factores como la configuración de la red, potencia de la señal, temperatura de operación, características seleccionadas, frecuencia de llamadas y patrones de uso de voz, datos y otras aplicaciones.

## **Preguntas frecuentes**

Antes de llevar el teléfono a reparación o llamar a un representante del servicio técnico, compruebe si alguno de los problemas que presenta el teléfono se describen en esta sección.

| <b>Categoría</b><br>Subcategoría                                                                            | Pregunta                                                                                                    | Respuesta                                                                                                    |
|----------------------------------------------------------------------------------------------------|----------------------------------------------------------------------------------------------------|----------------------------------------------------------------------------------------------------|
| <b>BT</b><br>Dispositivos Bluetooth                                                                         | ¿Cuáles son las<br>funciones disponibles<br>mediante Bluetooth?                                                       | Puede conectar un dispositivo de audio<br>Bluetooth, como un auricular estreenónico<br>o monoaural, un kit para el automóvil, y<br>compartir imágenes, videos, contactos y<br>otros elementos a través del menú Galería/<br>Contactos. Además, cuando el servidor FTP<br>se encuentra conectado a un dispositivo<br>compatible, puede compartir el contenido<br>almacenado en la tarjeta microSD. |
| <b>BT</b><br>Auricular Bluetooth                                                                            | Si mi auricular Bluetooth<br>está conectado, ¿puedo<br>escuchar música con<br>mis auriculares con cable<br>de 3,5 mm? | Cuando el auricular Bluetooth está conectado,<br>todos los sonidos del sistema se reproducen<br>en él. Por lo tanto, no podrá escuchar música<br>si conecta sus auriculares con cable.                                                                                                    |
| Datos<br>Copia de seguridad de<br>contactos                                                                 | ¿Cómo puedo hacer una<br>copia de seguridad de<br>los contactos?                                                      | Los datos de los contactos se pueden<br>sincronizar entre el teléfono y Gmail™.                                                                                                    |
| Datos ¿Se puede configurar una sincronización en una sola dirección con Gmail? Sólo está disponible la sinc |                                                                                                    | Sólo está disponible la sincronización de dos direcciones.                                                                                                    |
| <b>Datos</b><br>Sincronización                                                                              | ¿Se pueden sincronizar<br>todas las carpetas de<br>correo electrónico?                                                | Recibidos se sincroniza<br>automáticamente. Puede ver otras<br>carpetas al tocar la <b>Tecla Menú 🖭</b> y al<br>tocar <b>Carpetas</b> para elegir una carpeta.                                                                                                    |

| Categoría<br>Subcategoría                                  | Pregunta                                                                                                    | Respuesta                                                                                                    |
|------------------------------------------------------------|----------------------------------------------------------------------------------------------------|----------------------------------------------------------------------------------------------------|
| <b>Servicio de Google™</b><br>Inicio de sesión en<br>Gmail | ¿Debo<br>iniciar sesión en Gmail<br>cuando desee acceder<br>a Gmail?                                                            | Una vez que inicie sesión en Gmail, no<br>necesita volver a hacerlo.                                                                                                    |
| <b>Servicio de Google</b><br>Cuenta de Google              | ¿Se pueden filtrar los<br>correos electrónicos?                                                                                 | No. El teléfono no admite el filtro de<br>correos electrónicos.                                                                                                    |
| <b>Función del teléfono</b><br>YouTube™                    | ¿Se pueden reproducir<br>videos de YouTube?                                                                                     | Sí. El teléfono admite los videos de<br>YouTube, pero se deben mirar utilizando<br>la aplicación YouTube (no el navegador).                                                                                |
| Función del teléfono<br>Correo electrónico                 | ¿Qué sucede si ejecuto<br>otra aplicación mientras<br>escribo un correo<br>electrónico?                                         | Su correo electrónico se guardará como<br>borrador automáticamente.                                                                                                    |
| Función del teléfono<br>Tono de timbre                     | ¿Hay algún límite para<br>el tamaño de archivo si<br>quiero usar un archivo<br>.MP3 como tono de<br>timbre?                     | No hay límites para el tamaño de archivo.                                                                                                    |
| Función del teléfono<br>Hora del mensaje                   | Mi teléfono no muestra<br>la hora de los mensajes<br>que se recibieron hace<br>más de 24 horas.<br>¿Cómo puedo cambiar<br>esto? | <ol> <li>Abra la conversación que contiene el<br/>mensaje que desea comprobar.</li> <li>Toque y mantenga presionado el<br/>mensaje. En el menú de contexto,<br/>toque Ver detalles del mensaje.</li> </ol> |
| Función del teléfono<br>Tarjeta microSD                    | ¿Cuál es el tamaño<br>máximo que admite una<br>tarjeta de memoria?                                                              | Las tarjetas de memoria de 32 GB son<br>compatibles.                                                                                                    |

| <b>Categoría</b><br>Subcategoría                | Pregunta                                                                                    | Respuesta                                                                                                    |
|-------------------------------------------------|---------------------------------------------------------------------------------------------|----------------------------------------------------------------------------------------------------|
| Función del teléfono<br>Navegación              | ¿Es posible instalar otra<br>aplicación de navegación<br>en mi teléfono?                    | Se puede instalar y usar cualquier<br>aplicación que esté disponible en<br>Android Market™ y que sea compatible<br>con el hardware.                                                                                                    |
| Función del teléfono<br>Sincronización          | ¿Puedo sincronizar mis<br>contactos desde todas<br>mis cuentas de correo<br>electrónico?    | Se pueden sincronizar sólo los contactos de<br>Gmail y MS Exchange Server (servidor de<br>correos electrónicos de la empresa).                                                                                                    |
| <b>Función del teléfono</b><br>Esperar y Pausar | ¿Es posible guardar<br>un contacto con las<br>funciones Esperar y<br>Pausar en los números? | Si llegara a transferir un contacto con las<br>funciones Esperar y Pausar habilitadas<br>en el número, no podrá usar dichas<br>funciones. Deberá guardar nuevamente<br>cada número.<br>Cómo guardar con Esperar y Pausar:<br>1. En la pantalla principal, toque la <b>Telá</b><br><b>Teléfono</b><br>2. Marque el número y luego toque la<br><b>Tecla Menú</b><br>3. Toque Añadir pausa de dos segundos<br>o Añadir espera. |
| Función del teléfono<br>Seguridad               | ¿Cuáles son las<br>funciones de seguridad<br>del teléfono?                                  | Puede establecer el teléfono para que<br>solicite la entrada de un patrón de<br>desbloqueo antes de acceder o usar el<br>teléfono.                                                                                                    |
| Función del teléfono<br>Patrón de<br>desbloqueo | ¿Qué debo hacer si<br>olvido mi patrón de<br>desbloqueo?                                    | Después de intentar introducir el<br>patrón de desbloqueo 5 veces, toque la<br>opción ¿ <b>Has olvidado el patrón</b> ? y use<br>la información de su cuenta de Google<br>para desbloquear el teléfono.                                                                                                    |

| Categoría<br>Subcategoría                              | Pregunta                                                                                                    | Respuesta                                                                                                    |
|--------------------------------------------------------|----------------------------------------------------------------------------------------------------|----------------------------------------------------------------------------------------------------|
| <b>Función del teléfono</b><br>Patrón de<br>desbloqueo | ¿Qué debo hacer si<br>olvidé mi patrón de<br>desbloqueo y no creé la<br>cuenta de Google en el<br>teléfono? | Si no introduce el patrón de desbloqueo, no<br>podrá acceder al teléfono.<br>Precaución: Si realiza un restablecimiento a<br>los valores de fábrica, se eliminarán todas las<br>aplicaciones y los datos de usuario. Antes de<br>realizar ese tipo de restablecimiento, recuerde<br>que debe hacer una copia de seguridad de<br>todos los datos que sean importantes.<br>Cómo realizar un restablecimiento a los<br>valores de fábrica:<br>1. Apague el teléfono.<br>2. Mantenga presionadas las siguientes teclas<br>al mismo tiempo durante 15 segundos:<br>Tecla Encender/Bloquear + Tecla de<br>Volumen inferior []]<br>3. Cuando aparezca el logotipo de LG, suelte<br>las teclas. |
| <b>Función del teléfono</b><br>Patrón de<br>desbloqueo | ¿Cómo puedo crear el<br>patrón de desbloqueo?                                                               | <ol> <li>En la pantalla principal, toque la Tecla<br/>Menú .</li> <li>Toque Ajustes &gt; Ubicación y<br/>seguridad.</li> <li>Toque Bloqueo pantalla (en la sección<br/>Desbloqueo de pantalla &gt; Patrón. La<br/>primera vez que realice esta acción,<br/>aparecerá un breve guía sobre cómo<br/>crear un patrón de desbloqueo.</li> <li>Para configurar, dibuje su patrón una<br/>vez, luego repítalo para confirmarlo.</li> </ol>                                                                                                    |

| <b>Categoría</b><br>Subcategoría                                  | Pregunta                                                                                                    | Respuesta                                                                                                    |
|-------------------------------------------------------------------|----------------------------------------------------------------------------------------------------|----------------------------------------------------------------------------------------------------|
| Función del teléfono<br>Memoria                                   | ¿Sabré cuando la<br>memoria esté llena?                                                                                  | Sí. Recibirá una notificación.                                                                                                    |
| Función del teléfono<br>Idiomas compatibles                       | ¿Se puede cambiar el<br>idioma?                                                                                          | El teléfono incluye recursos bilingües.<br>Para cambiar el idioma:<br>1. En la pantalla principal, toque la <b>Tecla</b><br>Ment 💟 y toque Ajustes.<br>2. Toque Idioma y teclado > Seleccionar<br>idioma.<br>3. Toque el idioma deseado.                                                 |
| Función del teléfono<br>VPN                                       | ¿Cómo configuro una<br>VPN?                                                                                              | La configuración de acceso a una<br>VPN varía según cada empresa.<br>Para configurar el acceso a una VPN<br>en el teléfono, deberá contactar al<br>administrador de red de su empresa<br>para obtener detalles.                                                                          |
| <b>Función del teléfono</b><br>Tiempo de espera de<br>la pantalla | Mi pantalla se apaga<br>después de 15<br>segundos. ¿Cómo puedo<br>cambiar el tiempo de<br>apagado de la luz de<br>fondo? | <ol> <li>En la pantalla principal, toque la Tecla<br/>Menú 2.</li> <li>Toque Ajustes &gt; Pantalla.</li> <li>En Ajustes de pantalla, toque Límite<br/>de tiempo de pantalla.</li> <li>Toque el tiempo de espera de la luz<br/>de fondo de la pantalla que desea<br/>utilizar.</li> </ol> |
| Función del teléfono<br>Respuesta táctil                          | Cuando marco un<br>número, el teléfono<br>vibra. ¿Cómo apago esta<br>función?                                            | <ol> <li>En la pantalla principal, toque la Tecla<br/>Menú O.</li> <li>Toque Ajustes &gt; Sonido.</li> <li>Toque Respuesta táctil para anular la<br/>selección y deshabilitar la función.</li> </ol>                                                                                     |

| <b>Categoría</b><br>Subcategoría           | Pregunta                                                                      | Respuesta                                                                                                    |
|--------------------------------------------|-------------------------------------------------------------------------------|----------------------------------------------------------------------------------------------------|
| <b>Función del teléfono</b><br>Wi-Fi y 3G  | ¿Qué servicio utilizará mi<br>teléfono si<br>Wi-Fi y 3G están<br>disponibles? | Cuando utilice datos, es posible que<br>el teléfono use la conexión Wi-Fi en<br>forma predeterminada (si la conectividad<br>Wi-Fi está activada en el teléfono). Sin<br>embargo, no recibirá ninguna notificación<br>cuando el teléfono pase de una conexión<br>a otra.<br>Para saber qué conexión<br>de datos se está utilizando,<br>vea el icono de 3G o<br>Wi-Fi que se encuentra<br>en la parte superior de la<br>pantalla. |
| Función del teléfono<br>Pantalla principal | ¿Se puede quitar una<br>aplicación de la pantalla<br>principal?               | Sí. Simplemente toque y mantenga<br>presionado el icono hasta que aparezca<br>el icono de papelera en la parte inferior<br>central de la pantalla. A continuación, sin<br>levantar el dedo, arrastre el icono hasta<br>la papelera.                                                                                                    |
| Función del teléfono<br>Aplicación         | Descargué una<br>aplicación y ocasiona<br>muchos errores. ¿Cómo<br>la quito?  | <ol> <li>En la pantalla principal, toque la Tecla<br/>Menu 2.</li> <li>Toque Ajustes &gt; Aplicaciones &gt;<br/>Administrar aplicaciones.</li> <li>Toque una ficha en la parte superior<br/>de la pantalla y seleccione la<br/>aplicación que desea desinstalar.</li> <li>Toque Desinstalar &gt; Aceptar para<br/>desinstalar la aplicacion</li> </ol>                                                                          |

| <b>Categoría</b><br>Subcategoría          | Pregunta                                                                                                    | Respuesta                                                                                                    |
|-------------------------------------------|----------------------------------------------------------------------------------------------------|----------------------------------------------------------------------------------------------------|
| Función del teléfono<br>Cargador          | ¿Es posible cargar mi<br>teléfono mediante el<br>cable USB sin instalar<br>el controlador USB<br>requerido? | SÍ, el teléfono se cargará con el<br>cable USB aunque no tenga el<br>controlador USB instalado.                                                                                                    |
| Función del teléfono<br>Alarma            | ¿Puedo usar archivos de<br>música como alarma?                                                              | <ul> <li>Sí. Después de guardar un archivo de música como tono de timbre, es posible utilizarlo como alarma.</li> <li>Mantenga presionada una canción en una lista de biblioteca. En el menú que se abre, toque Utilizar como tono del teléfono.</li> <li>En la pantalla de configuración de alarmas, seleccione el archivo de música como tono de timbre.</li> </ul> |
| Función del teléfono<br>Alarma            | Si apago el teléfono, ¿la<br>alarma suena o no?                                                             | No. Esto no se admite.                                                                                                    |
| Función del teléfono<br>Alarma            | Si se establece el<br>volumen del timbre en<br>Desactivado o Vibrar, ¿se<br>escuchará la alarma?            | La alarma está programada para sonar<br>aún en estas condiciones.                                                                                                    |
| Especificaciones del<br>teléfono<br>Banda | ¿Cuáles son las bandas<br>inalámbricas que admite<br>el teléfono?                                           | El teléfono puede funcionar en bandas<br>de 800 Mhz y 1900 Mhz.                                                                                                    |

| Categoría<br>Subcategoría                                                   | Pregunta                                                          | Respuesta                                                                                                    |
|-----------------------------------------------------------------------------|-------------------------------------------------------------------|----------------------------------------------------------------------------------------------------|
| Solución de<br>recuperación<br>Restablecimiento a los<br>valores de fábrica | ¿Cómo realizo un<br>restablecimiento a los<br>valores de fábrica? | <ol> <li>En la pantalla principal, toque la Tecla<br/>Menú 2.</li> <li>Toque Ajustes &gt; Privacidad &gt;<br/>Restaurar datos de fábrica.</li> <li>Lea la advertencia y toque Restaurar<br/>teléfono.</li> <li>Toque Borrar todo.</li> <li>Atención:</li> <li>Si realiza un restablecimiento a los valores<br/>de fábrica, se borrarán todas las aplicaciones<br/>instaladas y los datos de usuario. Antes de<br/>realizar ese tipo de restablecimiento, recuerde<br/>que debe hacer una copia de seguridad de<br/>todos los datos que sean importantes.</li> </ol> |

| Categoría<br>Subcategoría                                                   | Pregunta                                                                                                    | Respuesta                                                                                                    |
|-----------------------------------------------------------------------------|----------------------------------------------------------------------------------------------------|----------------------------------------------------------------------------------------------------|
| Solución de<br>recuperación<br>Restablecimiento a los<br>valores de fábrica | ¿Cómo puedo realizar<br>un restablecimiento a los<br>valores de fábrica si no<br>puedo acceder al menú<br>de configuración del<br>teléfono? | Còmo realizar un restablecimiento a los<br>valores de fábrica:<br>1. Apague el teléfono.<br>2. Mantenga presionadas las siguientes<br>teclas al mismo tiempo durante 15<br>segundos: Tecla Encender/Bloquear |

| <br>       |
|------------|
|            |
|            |
| <br>       |
|            |
|            |
| <br>       |
|            |
|            |
|            |
|            |
|            |
| <br>       |
| <br>······ |
| <br>       |
| <br>       |
| <br>       |
|            |
|            |
| <br>       |
|            |
| <br>       |

| •••••      |
|------------|
| <br>•••••  |
| <br>······ |
|            |
| <br>       |
|            |
| <br>       |
| <br>       |
| <br>       |
|            |
|            |
| <br>       |
| <br>       |
|            |
| <br>       |
| <br>       |
| <br>       |
|            |
| <br>       |
| <br>       |
|            |
|            |

| <br>       |
|------------|
|            |
|            |
| <br>       |
|            |
|            |
| <br>       |
|            |
|            |
|            |
|            |
|            |
| <br>       |
| <br>······ |
| <br>       |
| <br>       |
| <br>       |
|            |
|            |
| <br>       |
|            |
| <br>       |

| •••••      |
|------------|
| <br>•••••  |
| <br>······ |
|            |
| <br>       |
|            |
| <br>       |
| <br>       |
| <br>       |
|            |
|            |
| <br>       |
| <br>       |
|            |
| <br>······ |
| <br>       |
| <br>       |
|            |
| <br>       |
| <br>       |
|            |
|            |

| <br> |
|------|
|      |
|      |
| <br> |
|      |
|      |
| <br> |
|      |
|      |
|      |
|      |
|      |
| <br> |
| <br> |
| <br> |
| <br> |
| <br> |
|      |
|      |
| <br> |
|      |
| <br> |

| •••••      |
|------------|
| <br>•••••  |
| <br>······ |
|            |
| <br>       |
|            |
| <br>       |
| <br>       |
| <br>       |
|            |
|            |
| <br>       |
| <br>       |
|            |
| <br>······ |
| <br>       |
| <br>       |
|            |
| <br>       |
|            |
|            |
|            |

| <br> |
|------|
|      |
|      |
| <br> |
|      |
|      |
| <br> |
|      |
|      |
|      |
|      |
|      |
| <br> |
| <br> |
| <br> |
| <br> |
| <br> |
|      |
|      |
| <br> |
|      |
| <br> |